#### CORSO DI LAUREA TECNICHE DI RADIOLOGIA MEDICA, PER IMMAGINI E RADIOTERAPIA

#### CORSO INTEGRATO «FISICA E APPARECCHIATURE TC E RM – RMX012»

ANNO ACCADEMICO 2023/2024

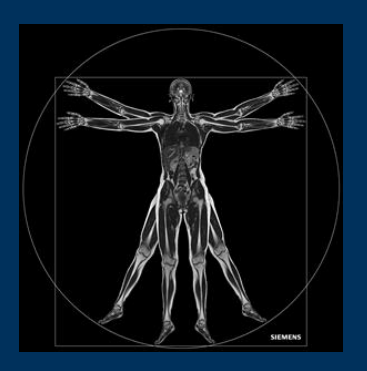

Gemelli

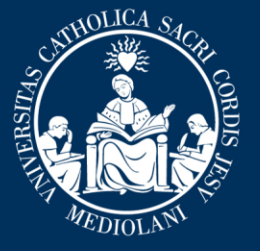

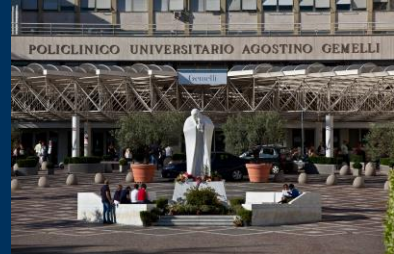

Insegnamento: APPARECCHIATURE RISONANZA MAGNETICA RMX054 - 13 ore MED/50 CFU 1

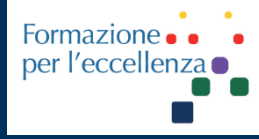

gen. '24

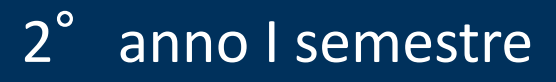

Fondazione Policlinico Universitario Agostino Gemelli IRCCS Università Cattolica del Sacro Cuore

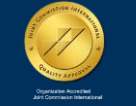

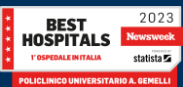

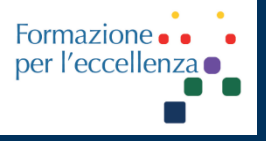

Insegnamento: APPARECCHIATURE RISONANZA MAGNETICA RMX054 - 13 ore MED/50 CFU 1

# MRI – L'ESAME MR

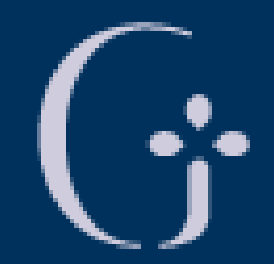

# Gemelli

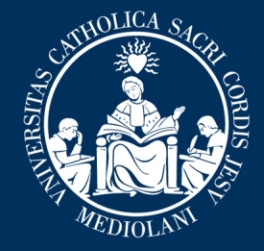

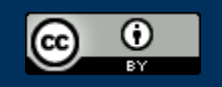

This work is licensed under a Creative Commons Attribution 4.0 International License.

gen. '24

Fondazione Policlinico Universitario Agostino Gemelli IRCCS Università Cattolica del Sacro Cuore

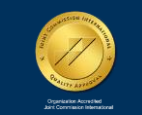

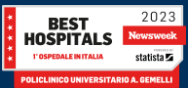

Insegnamento: APPARECCHIATURE RISONANZA MAGNETICA RMX054 - 13 ore MED/50 CFU 1

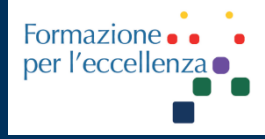

TSRM Marino Gentile Radiographer

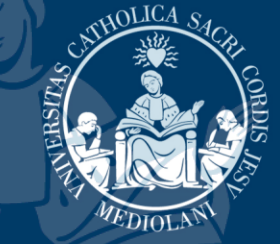

+39 3280077833
 ➢ marino.gentile@outlook.com
 ➢ marino.gentile@policlinicogemelli.it
 ☑ www.variodyne.it

(;emelli

Fondazione Policlinico Universitario Agostino Gemelli IRCCS Università Cattolica del Sacro Cuore

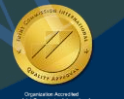

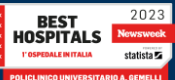

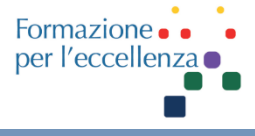

# Argomenti del Corso

- Introduzione
- G Sicurezza in RM
- G MdC e sicurezza
- G Passato, presente e futuro della RM
- G Fenomeno «RM» e principi fisici di base
- G Magnete e i vari componenti
- G Radiofrequenza e Bobine
- G Gradienti
- Generazione di un'immagine RM
- G Tecniche di acquisizione Parallel Imaging
- G Intelligenza artificiale Deep Learning
- G Artefatti
- G Esame RM
- G Apparecchiature Fondazione

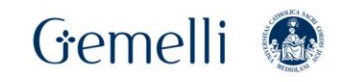

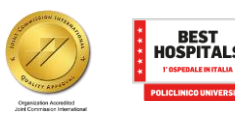

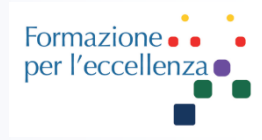

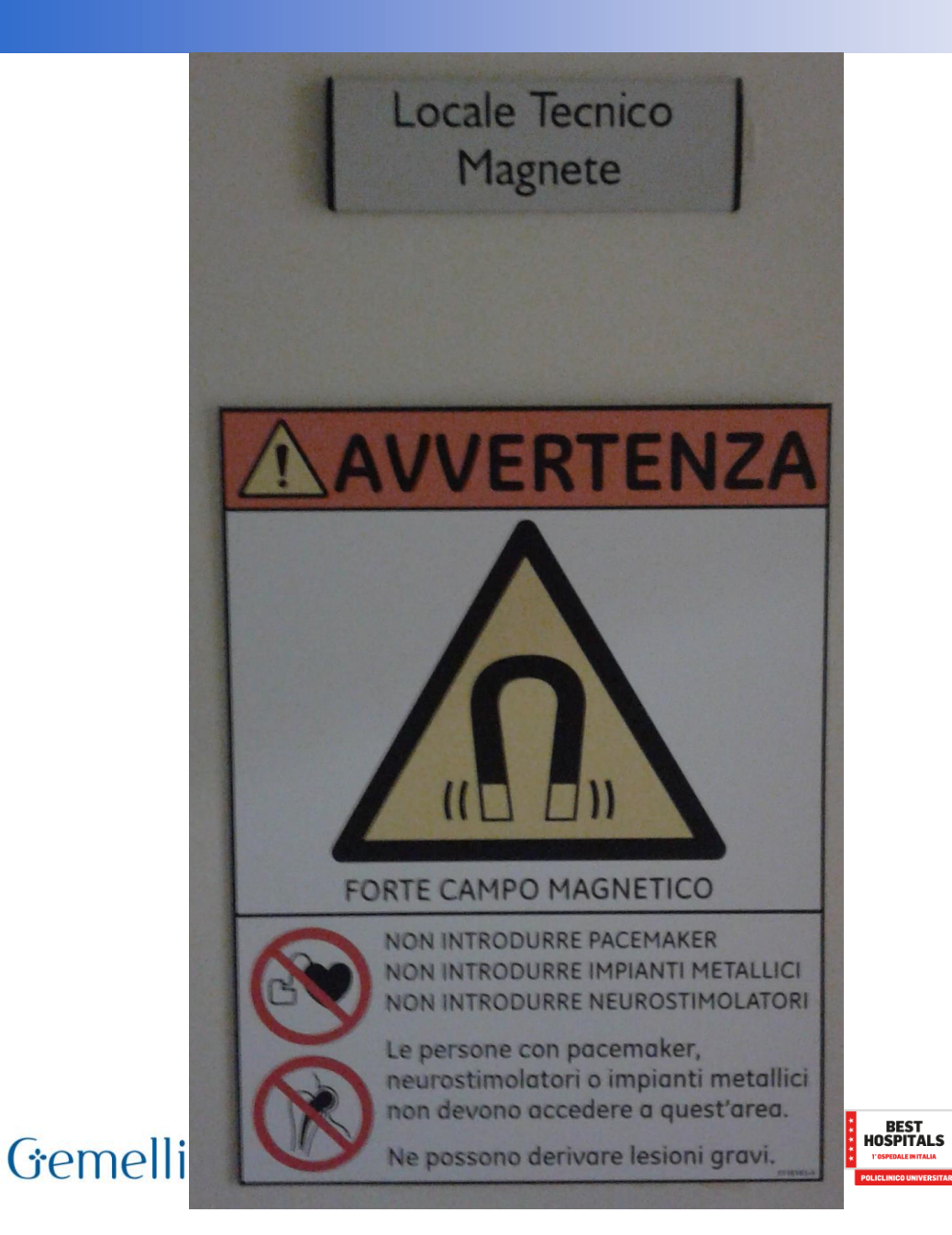

Dove è il locale tecnico??

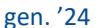

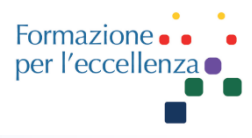

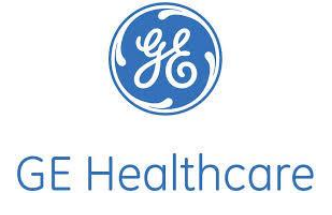

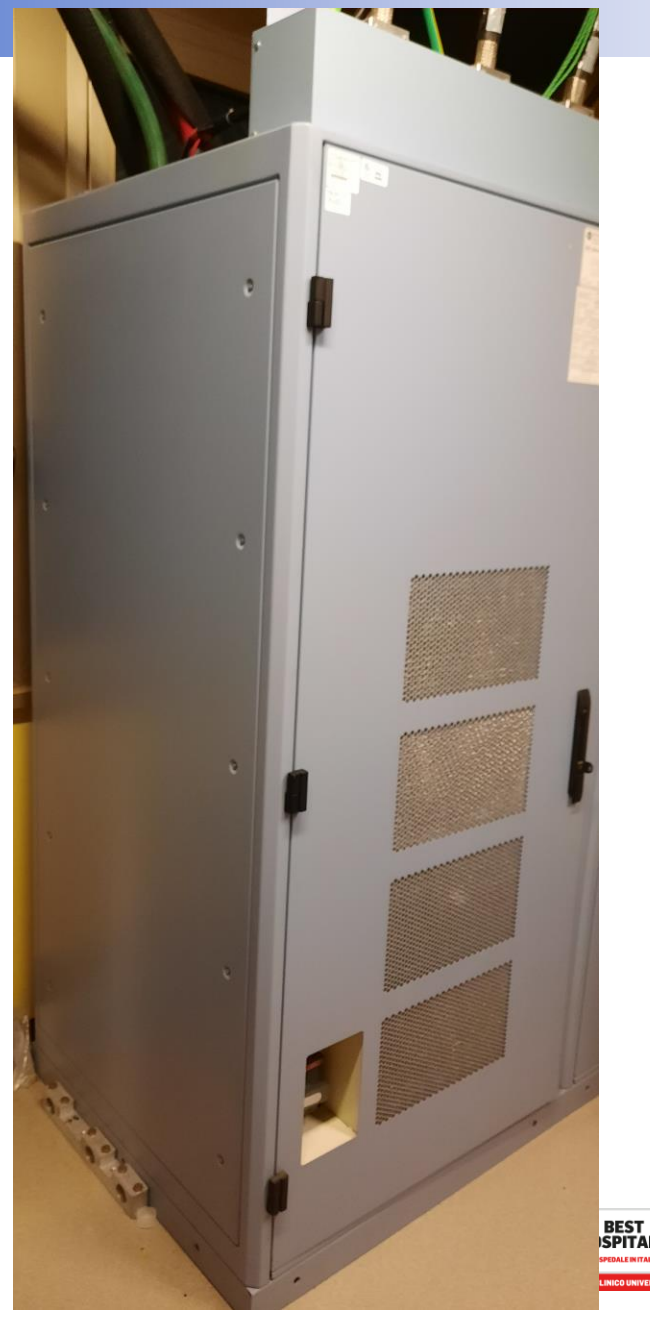

### Individuare l'armadio PDU-GRADIENT ...

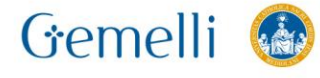

gen. '24

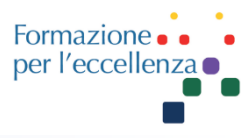

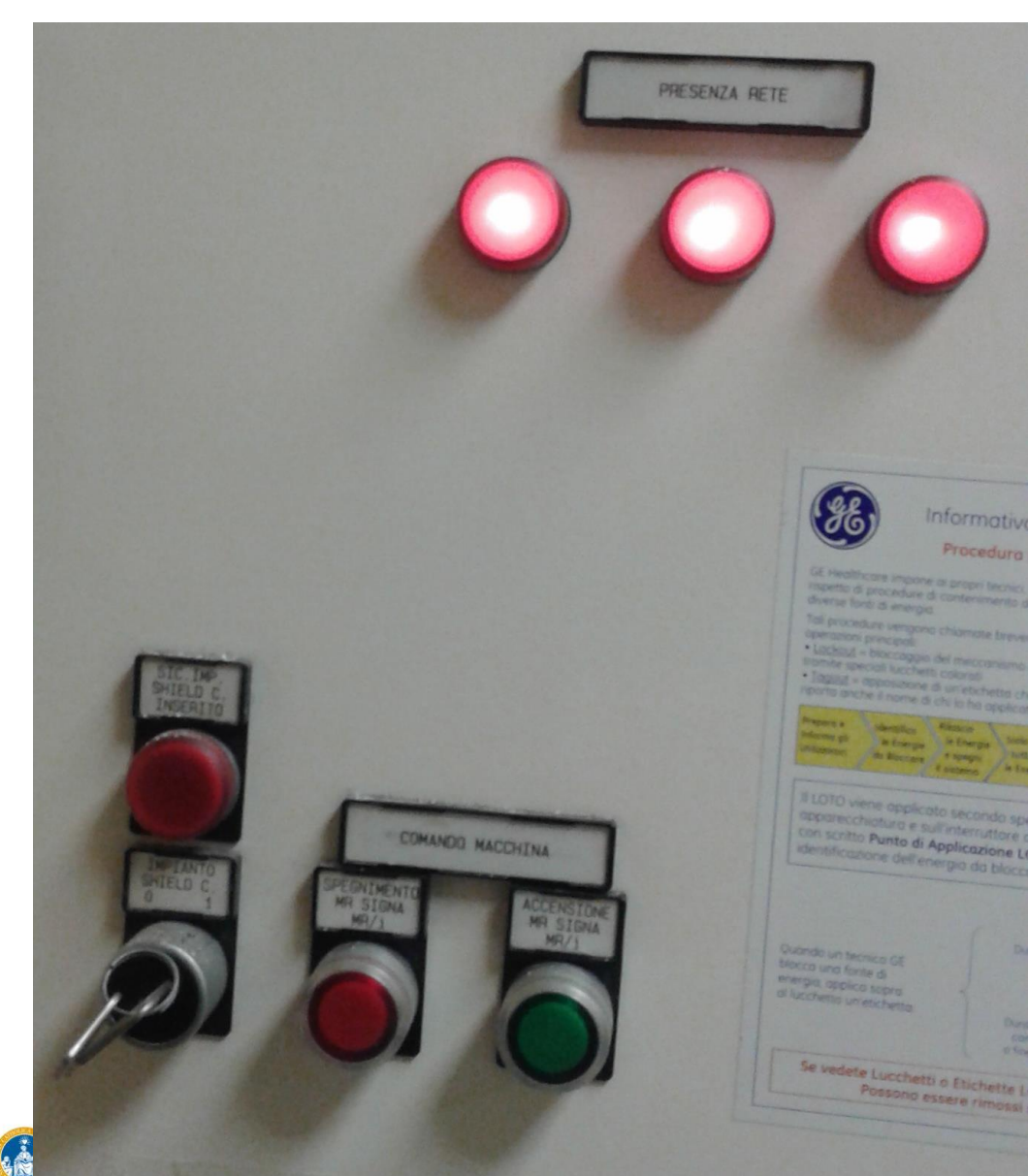

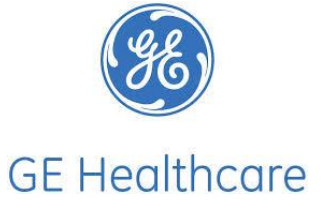

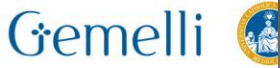

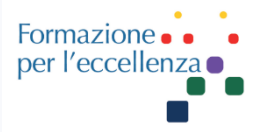

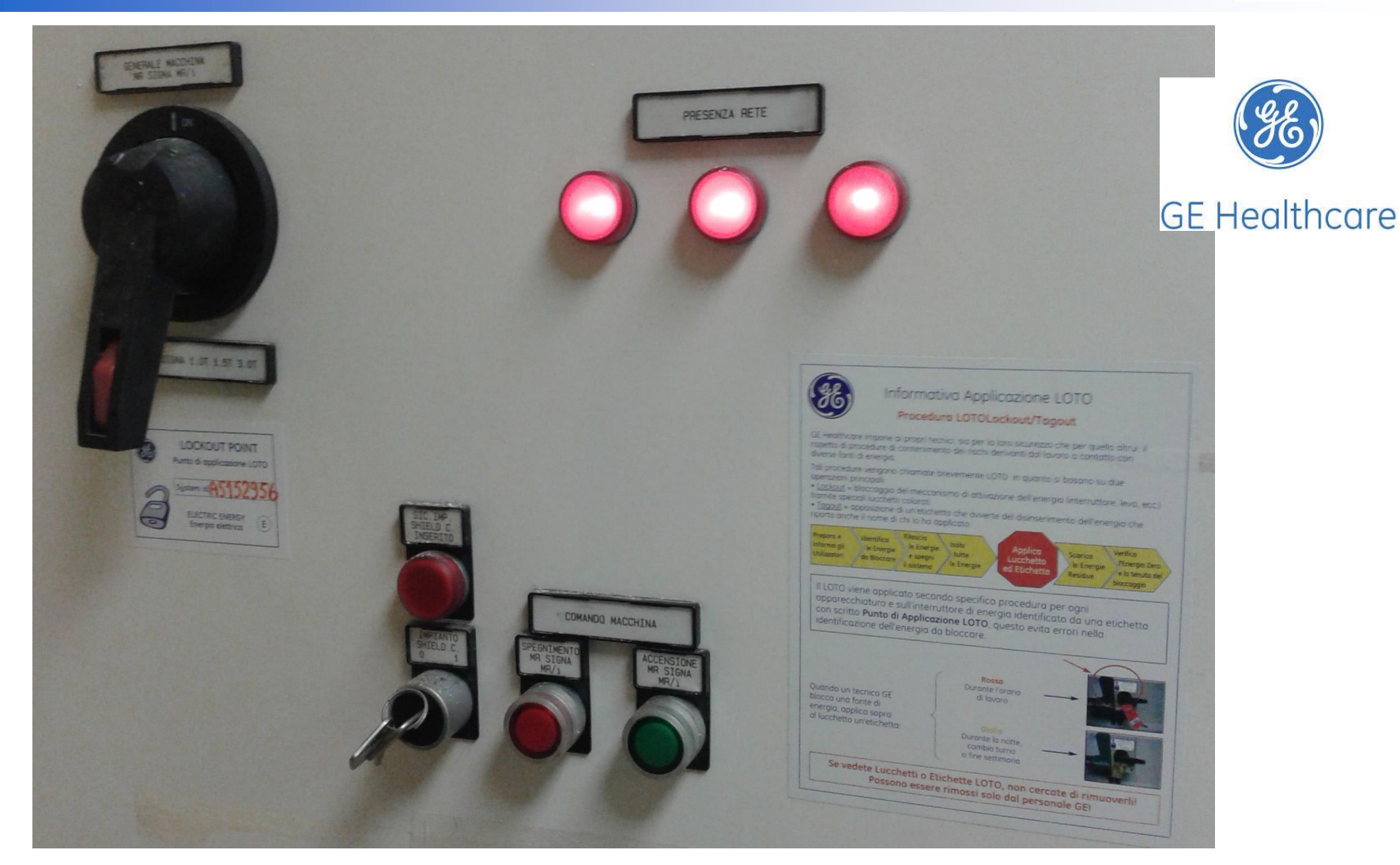

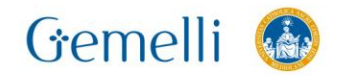

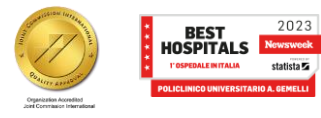

gen. '24

statista 🖬

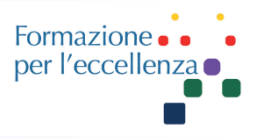

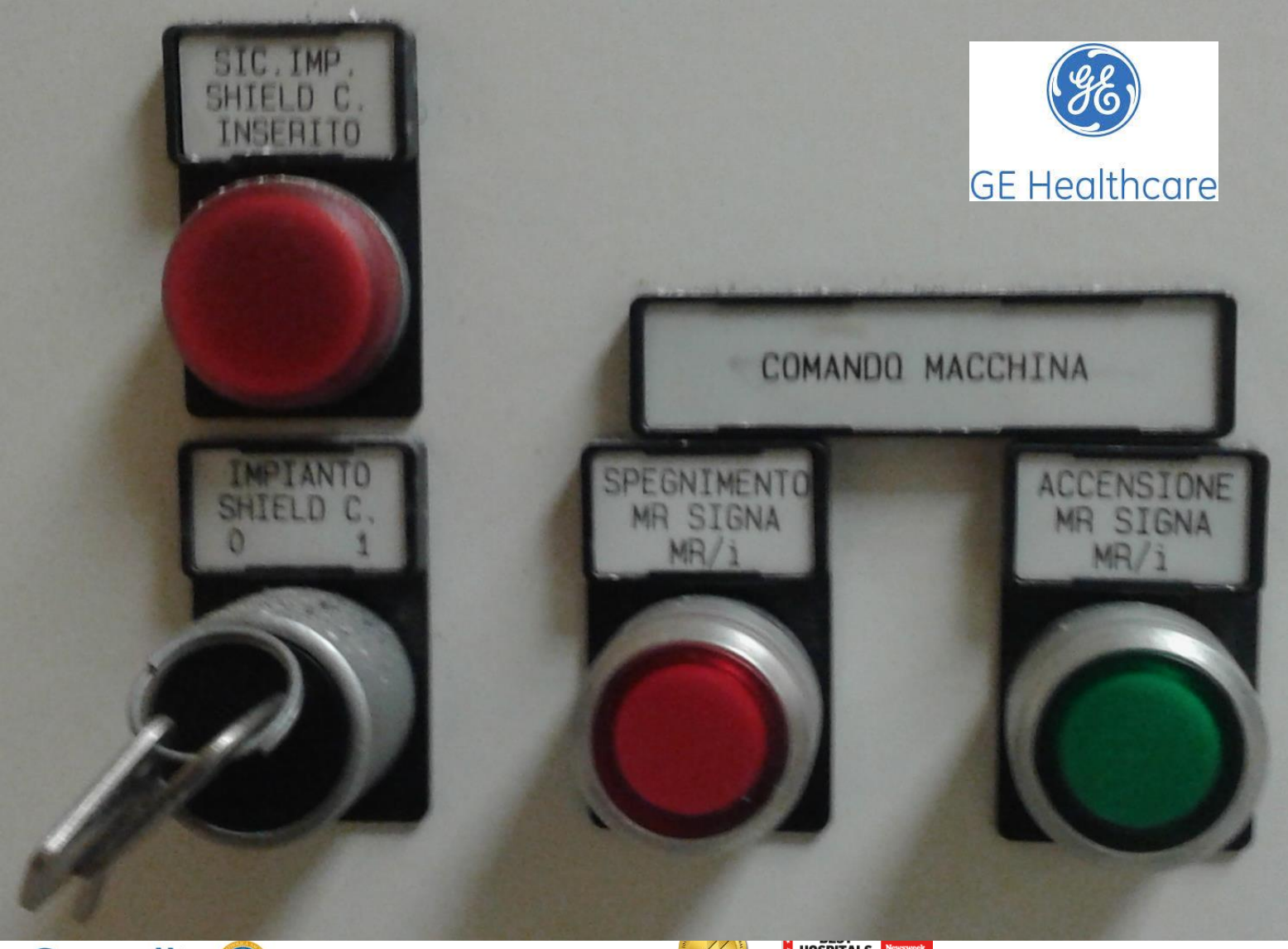

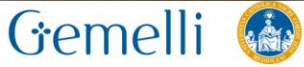

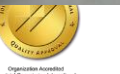

HOSPITALS 1º05PEDALE INITALIA
Newswee
statista 2
POLICLINICO UNIVERSITARIO A. GEMELLI

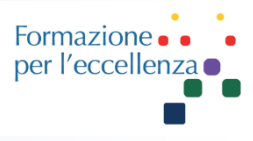

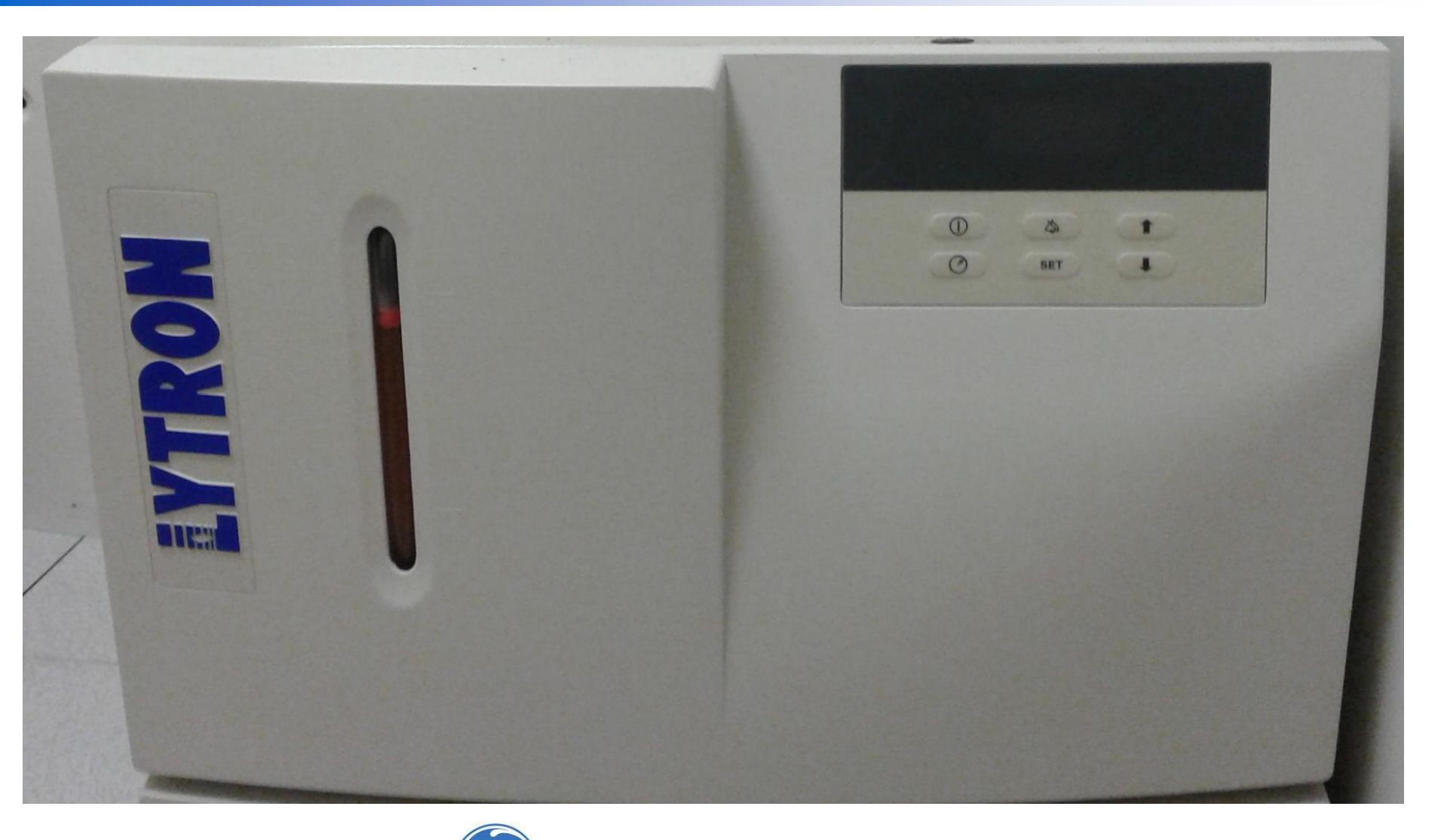

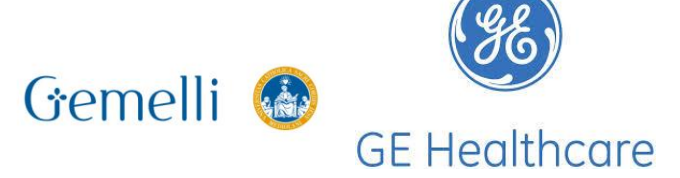

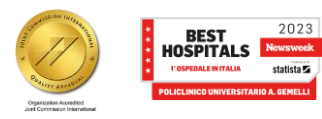

gen. '24

statista 🔽

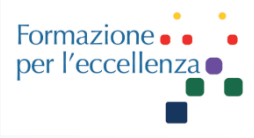

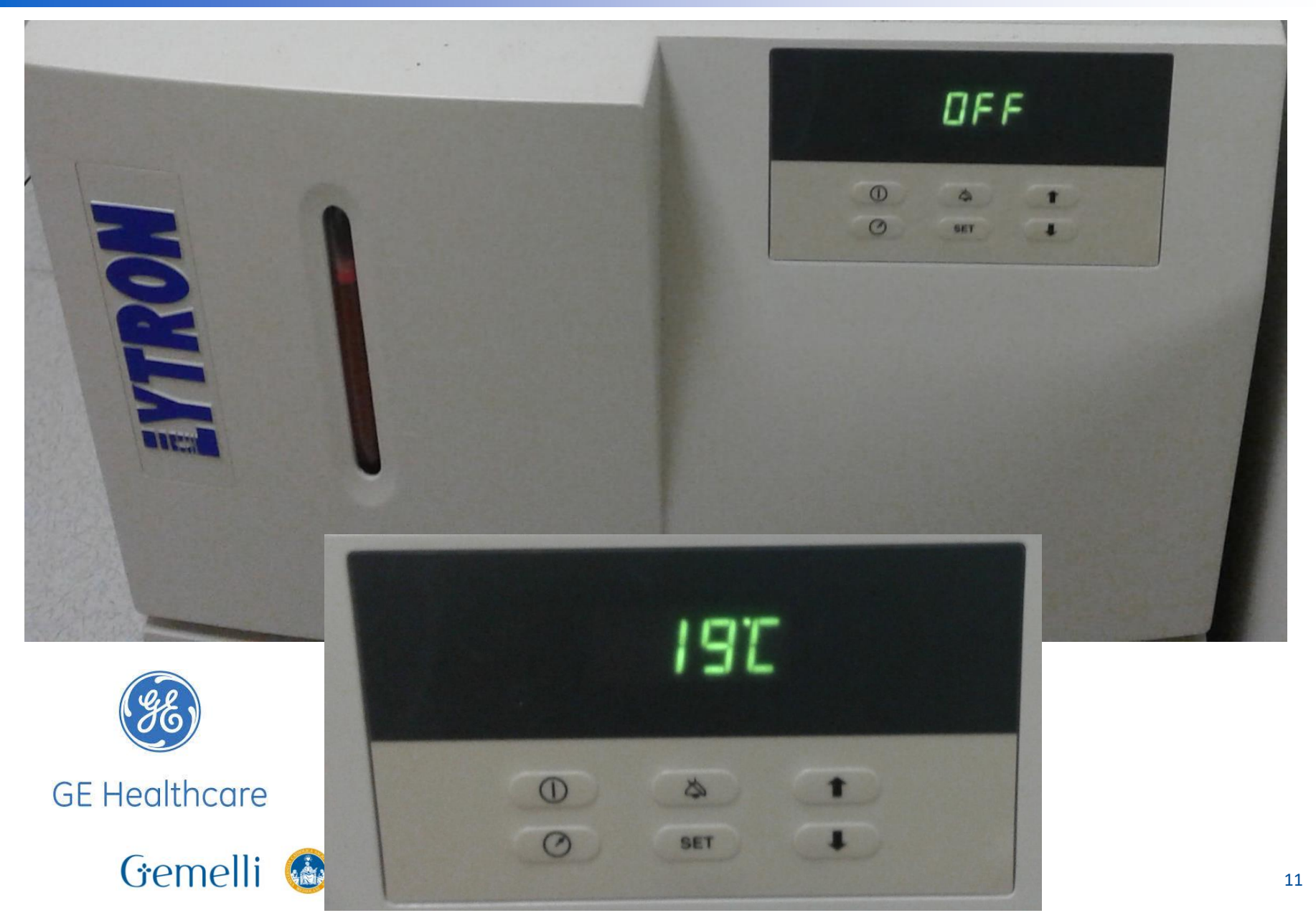

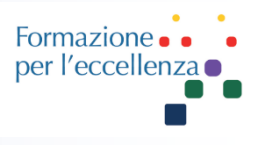

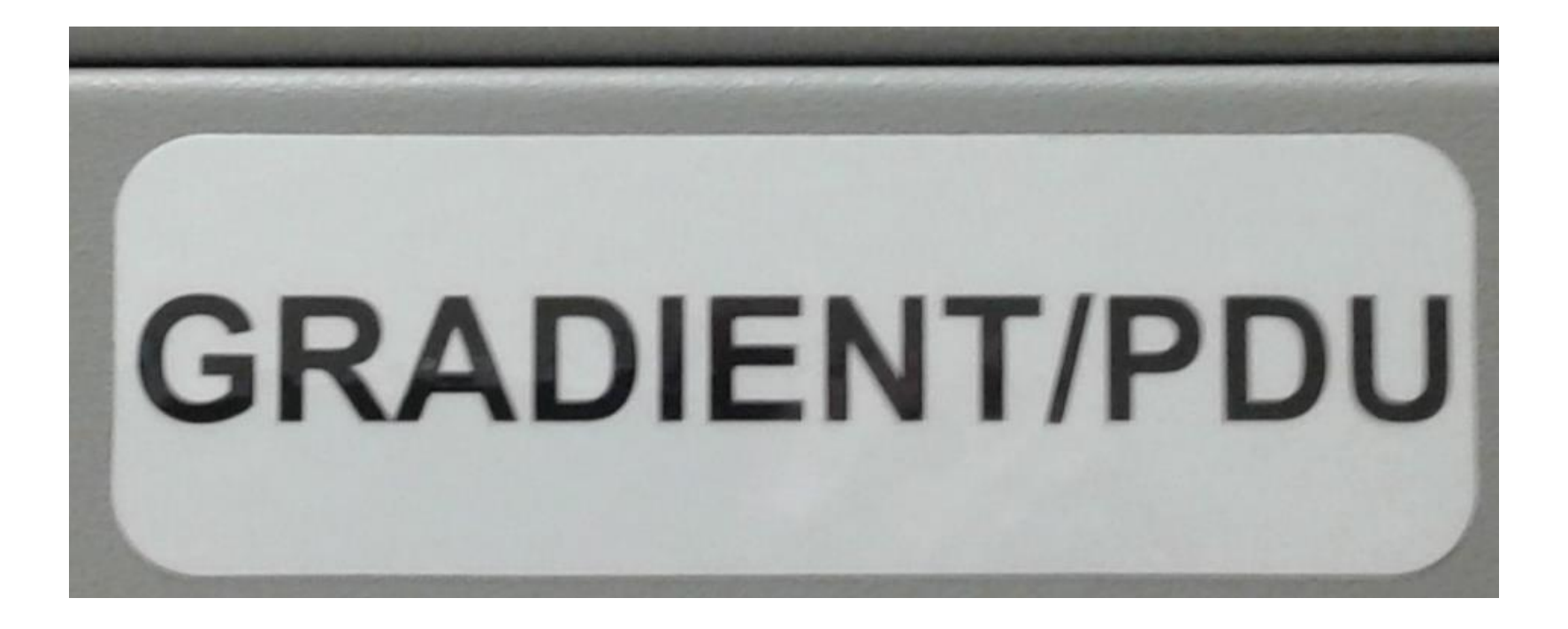

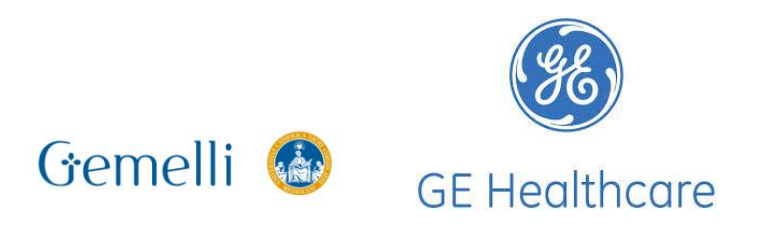

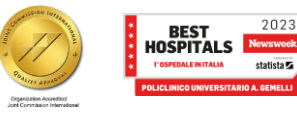

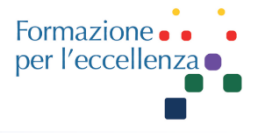

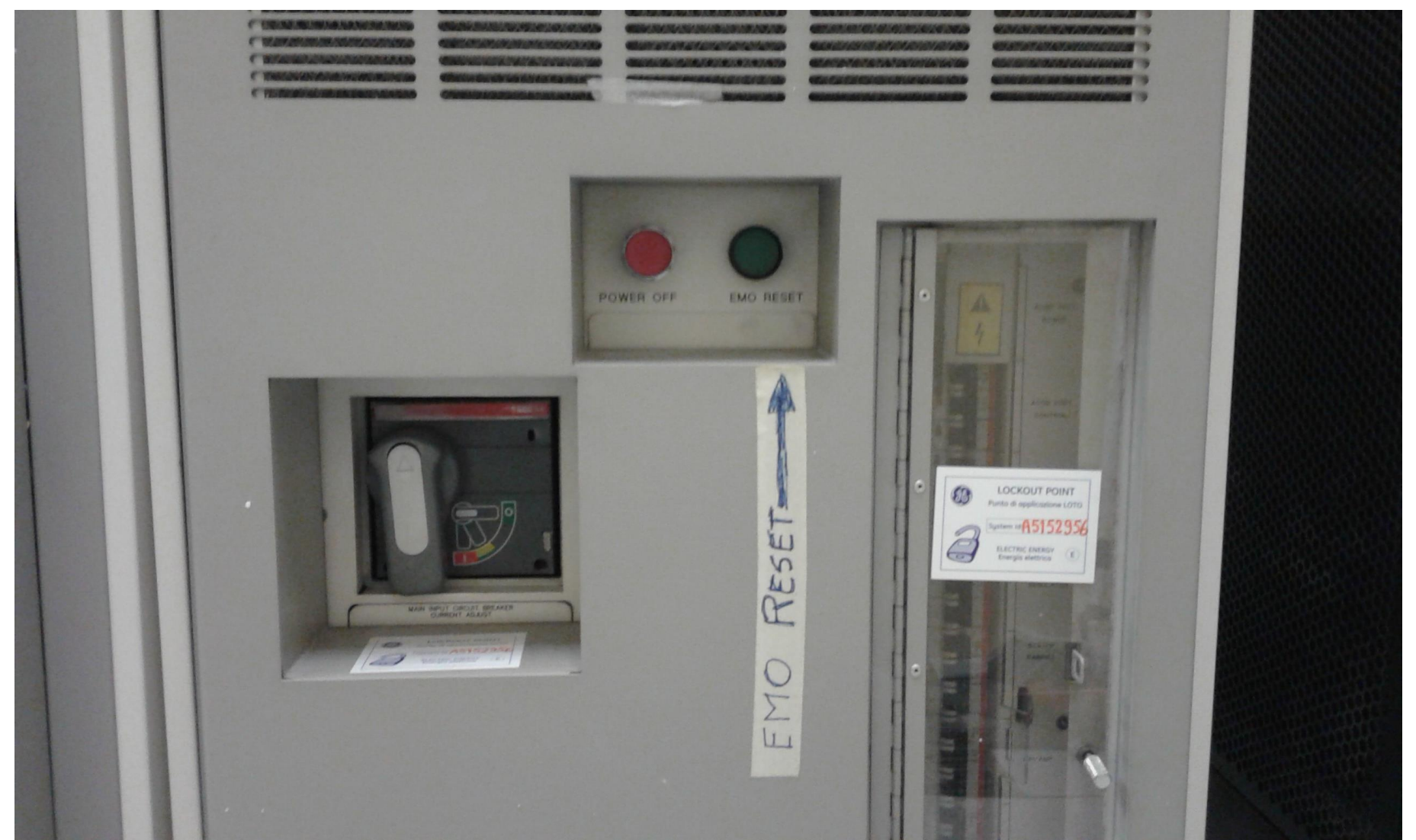

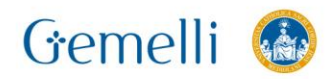

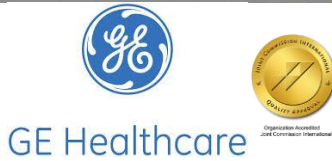

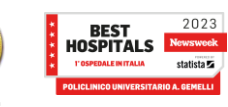

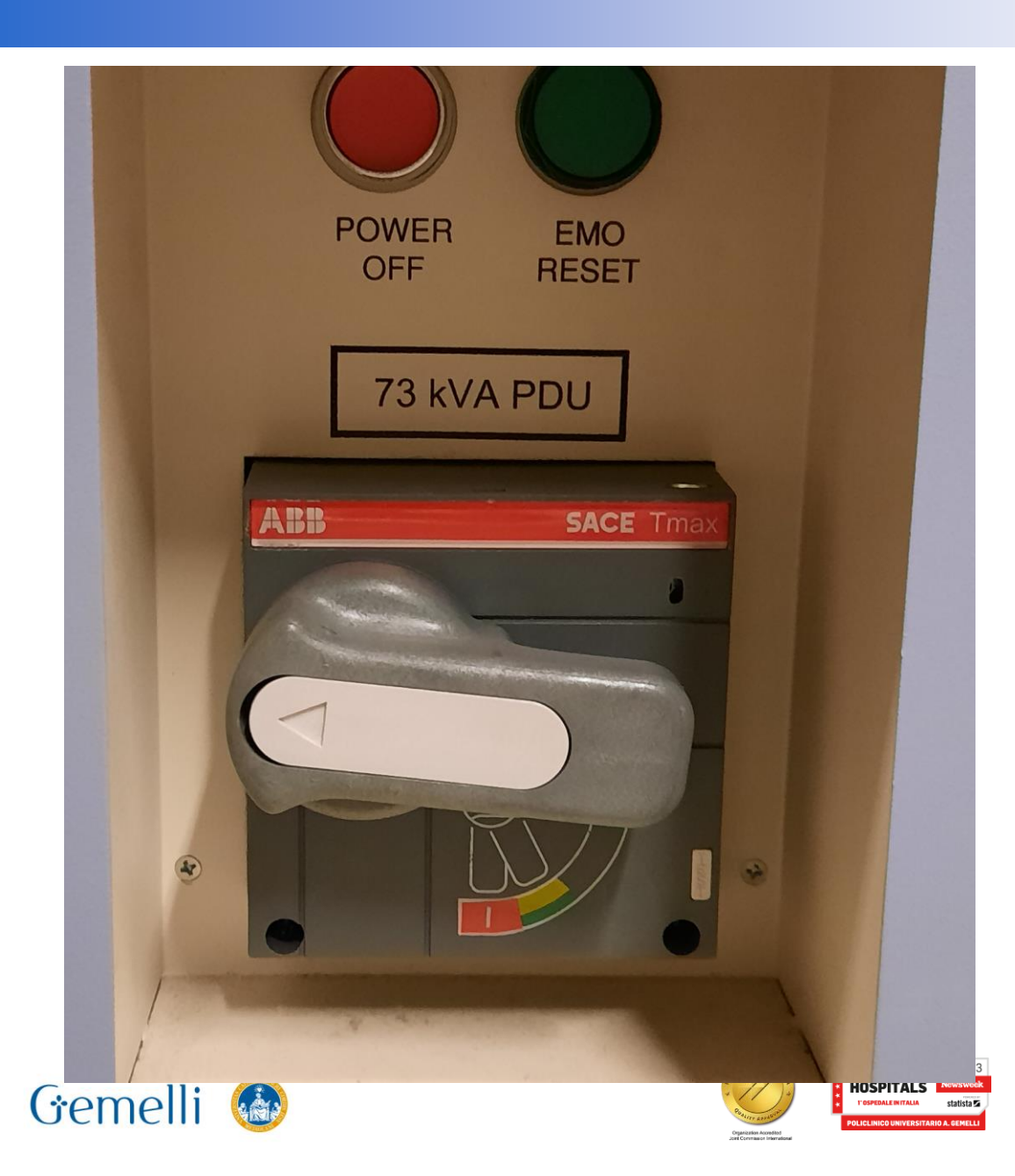

# **GRADIENT/PDU**

Formazione

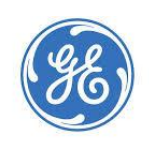

**GE Healthcare** 

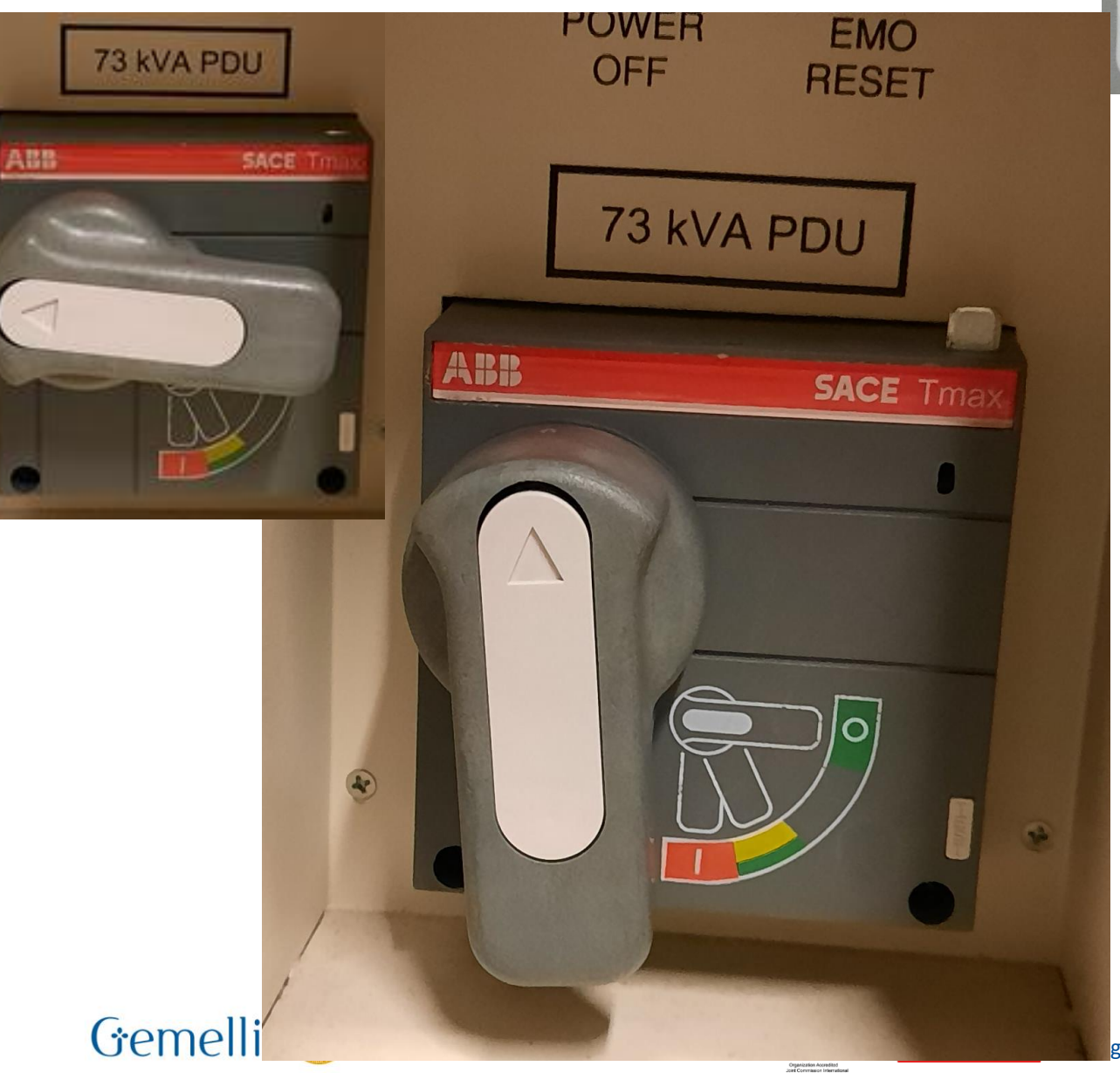

#### **GRADIENT/PDU**

Portare la leva su «I»

GE Healthcare

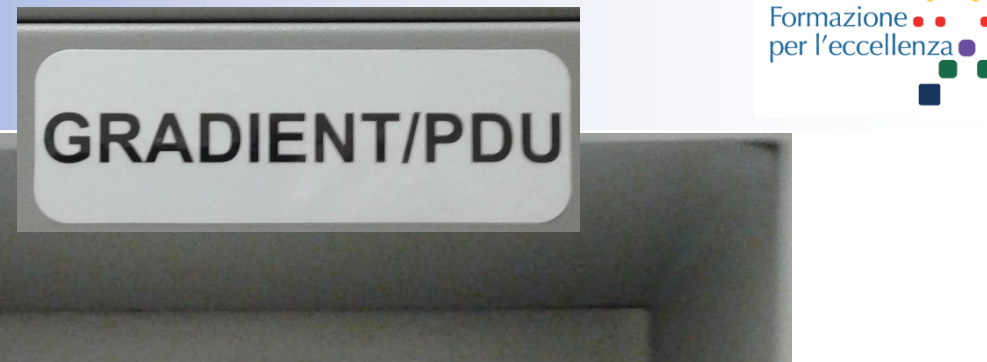

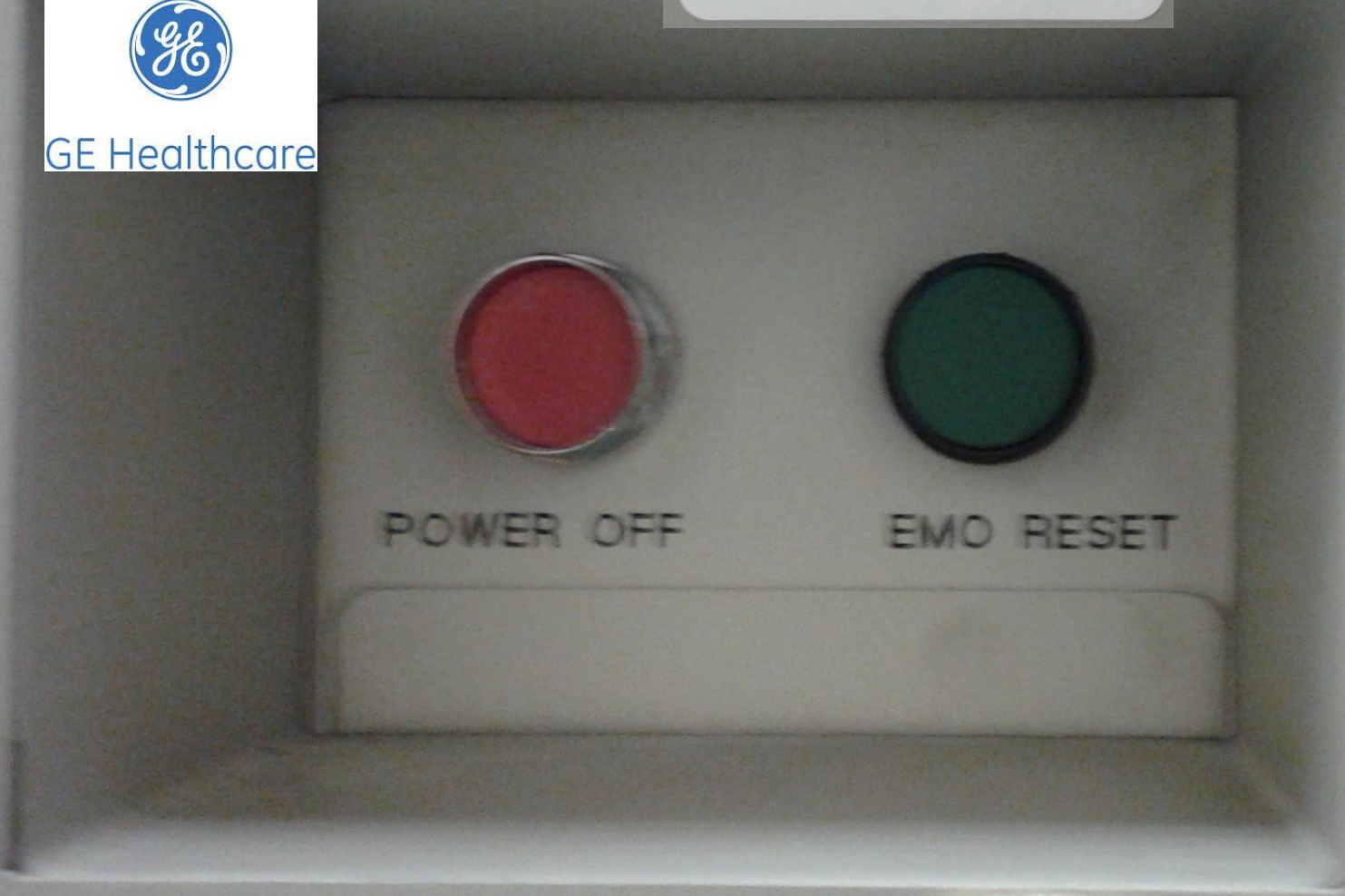

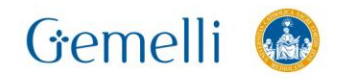

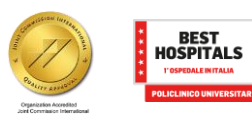

gen. '24

per l'eccelle

- 1. Dall'ISC, eseguire i seguenti passaggi:
- a. Aprire la piccola porta di accesso per visualizzare l'interruttore principale e il pulsante EMO. Vedere 1 nella Figura.
- b. Reset dell'interruttore. Spostare l'interruttore dalla posizione orizzontale a quella di On (completamente verticale). Vedere 2 nella Figura.
- c. Premere il pulsante di **reset EMO**. Vedere 3 nella Figura.
- Il pulsante di reset EMO attiva l'alimentazione ai componenti ad alta tensione e provoca un rumore diaria e di relè.
- Il computer del sistema deve accendersi automaticamente.

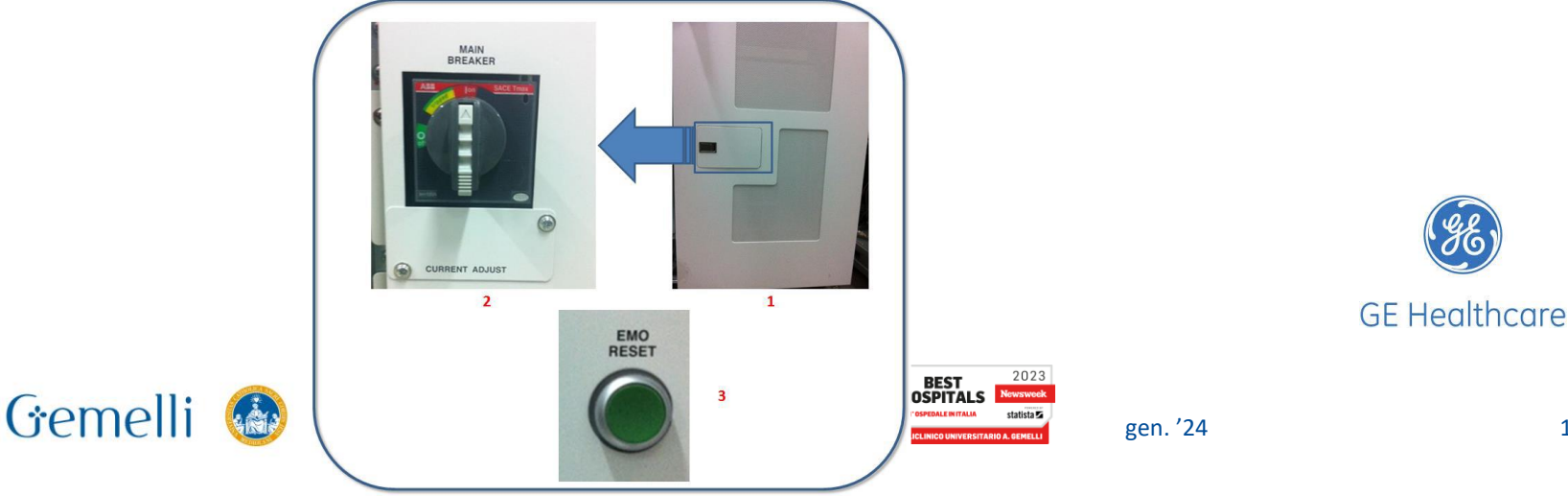

#### Accensione RM 3-4-5

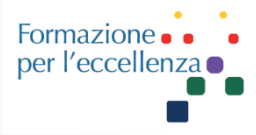

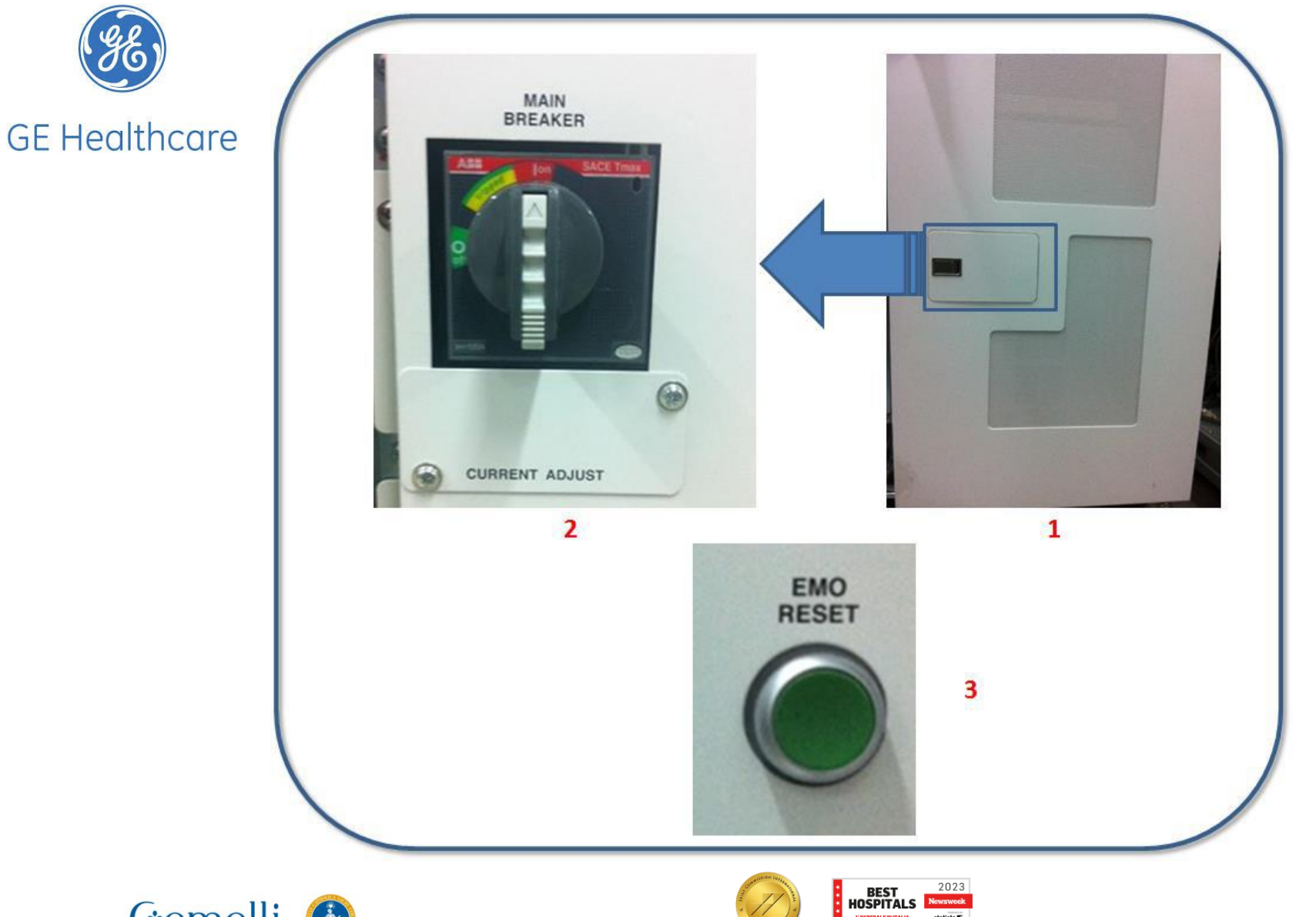

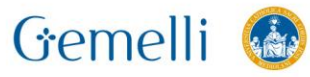

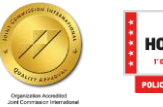

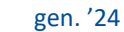

statista 🔽

#### Accensione RM 3-4-5

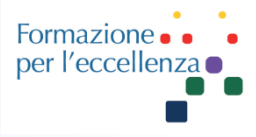

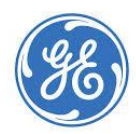

**GE Healthcare** 

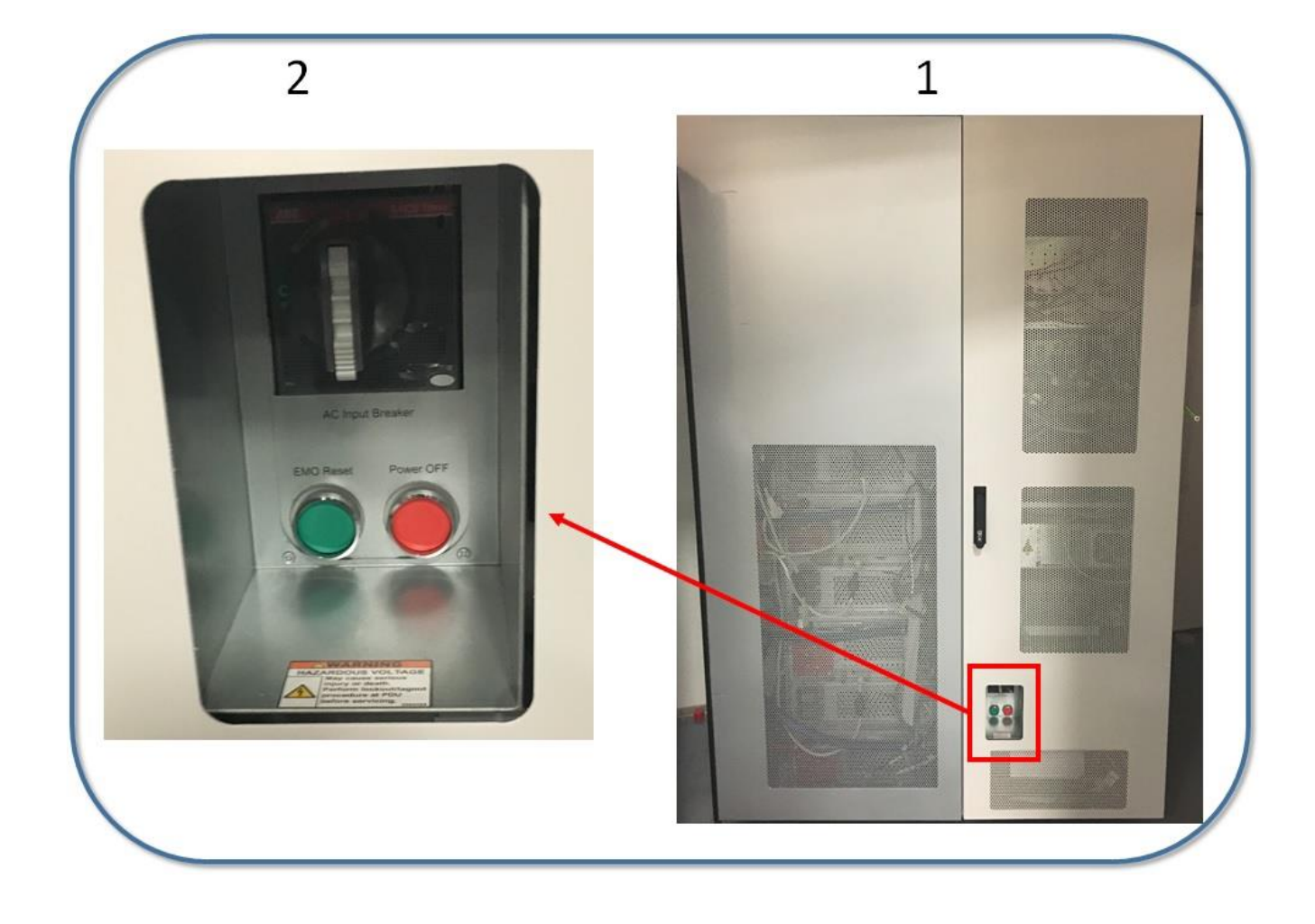

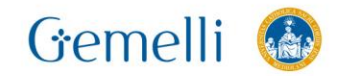

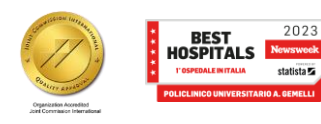

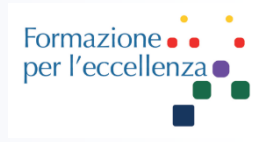

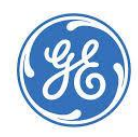

#### **GE Healthcare**

Usare questa procedura per avviare il sistema RM.

1. Premere il pulsante di accensione/arresto per accendere il computer.

Quando la macchina è accesa, anche la spia dell'alimentazione è accesa.

Viene visualizzato un messaggio con conto alla rovescia per il collegamento.

Se si decide di spegnere il computer a questo punto, dalla schermata di collegamento, fare clic su *System >Halt* (Sistema > Arresta).

2. Per inserire il nome e la password di accesso attendere fino a quando vengono rimossi dallo schermo tutti imessaggi.

- a. Nel campo Logon Name (Nome di accesso), digitare \*\*\*.
- b. Nel campo Password, digitare la propria password.

La password predefinita di sistema GE è \*\*\*\*\*\*.

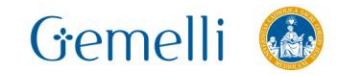

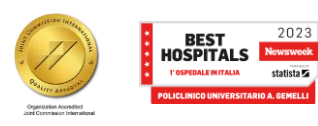

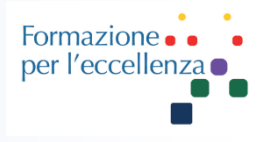

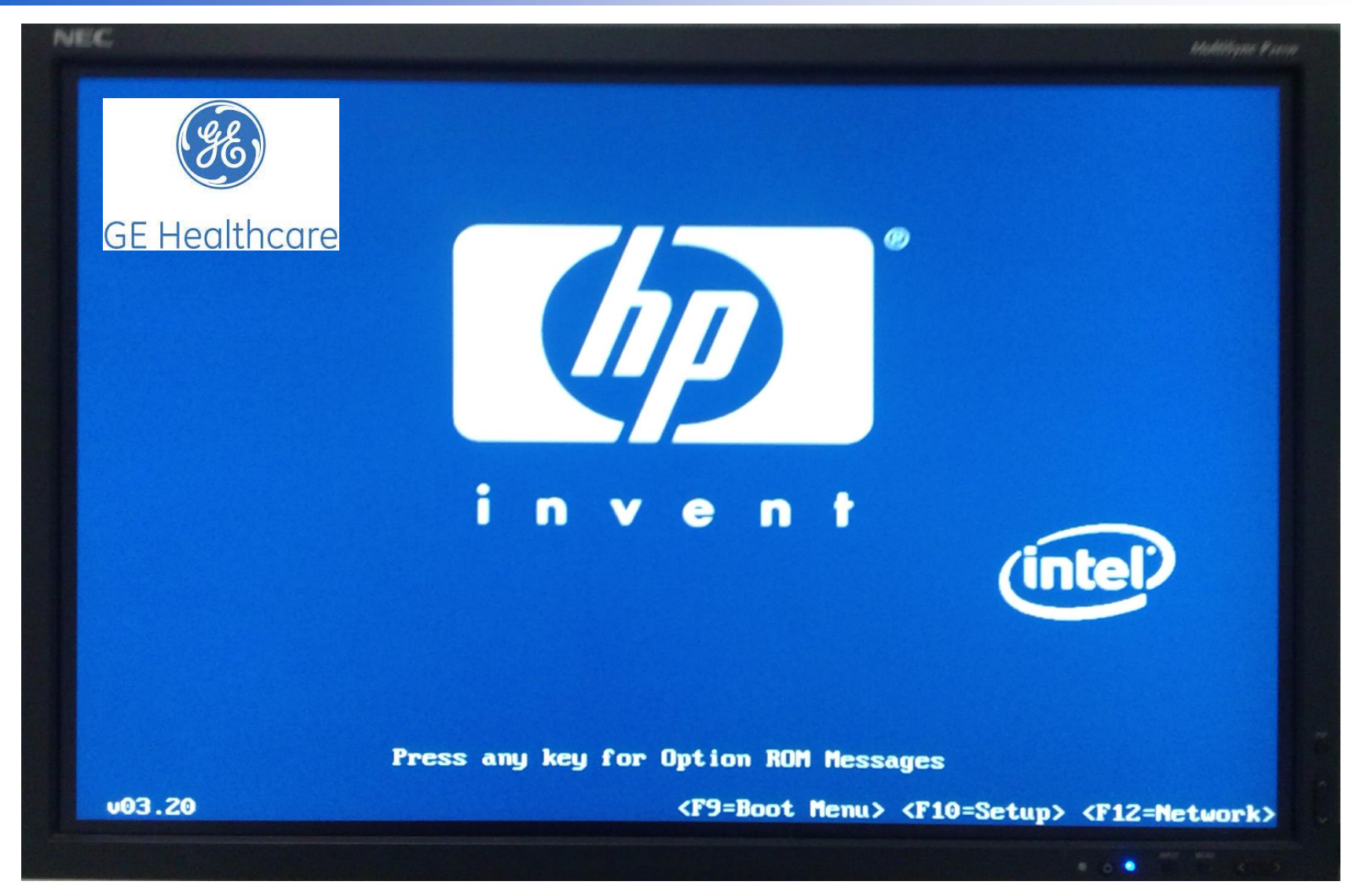

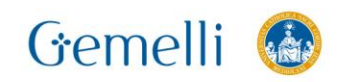

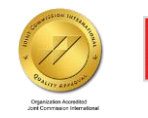

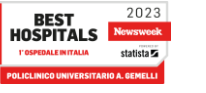

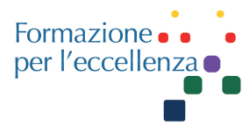

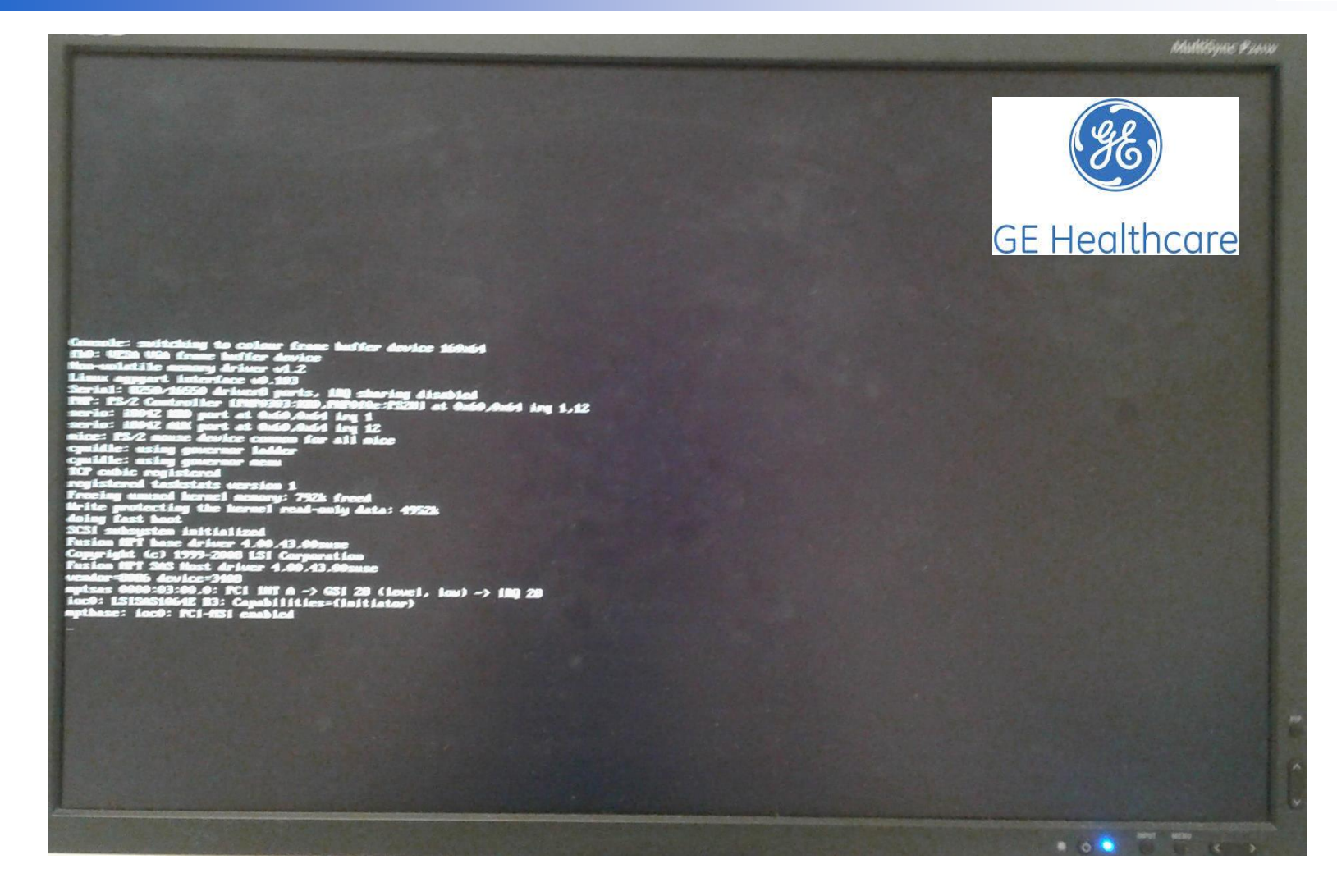

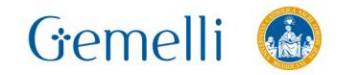

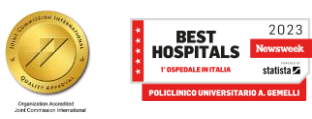

gen. '24

statista 🖬

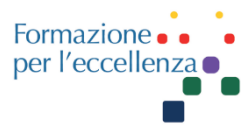

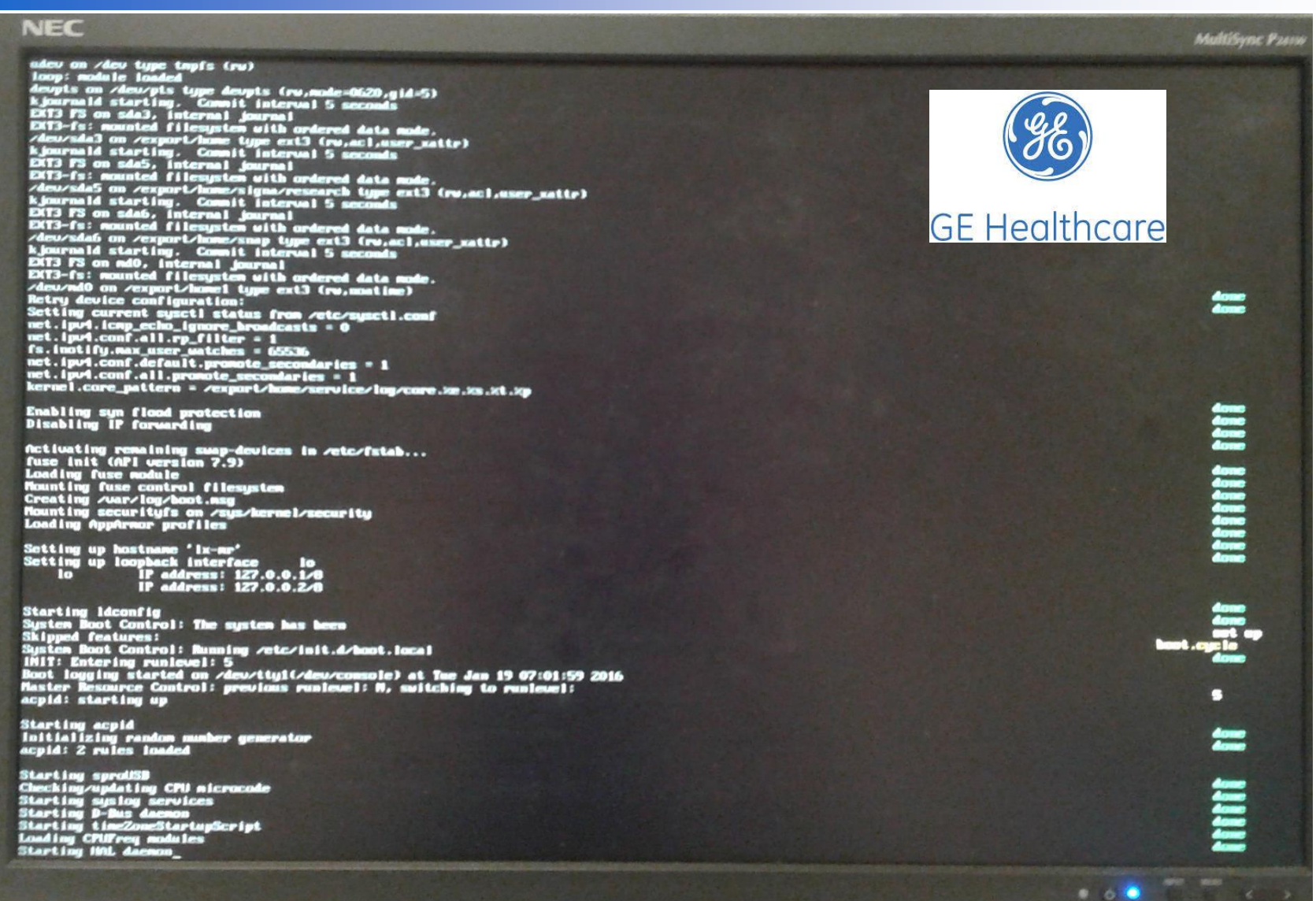

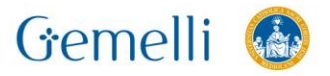

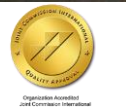

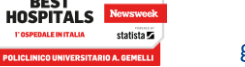

2023

BEST

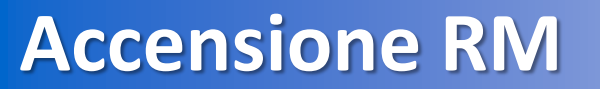

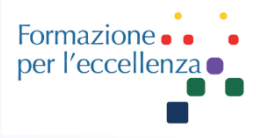

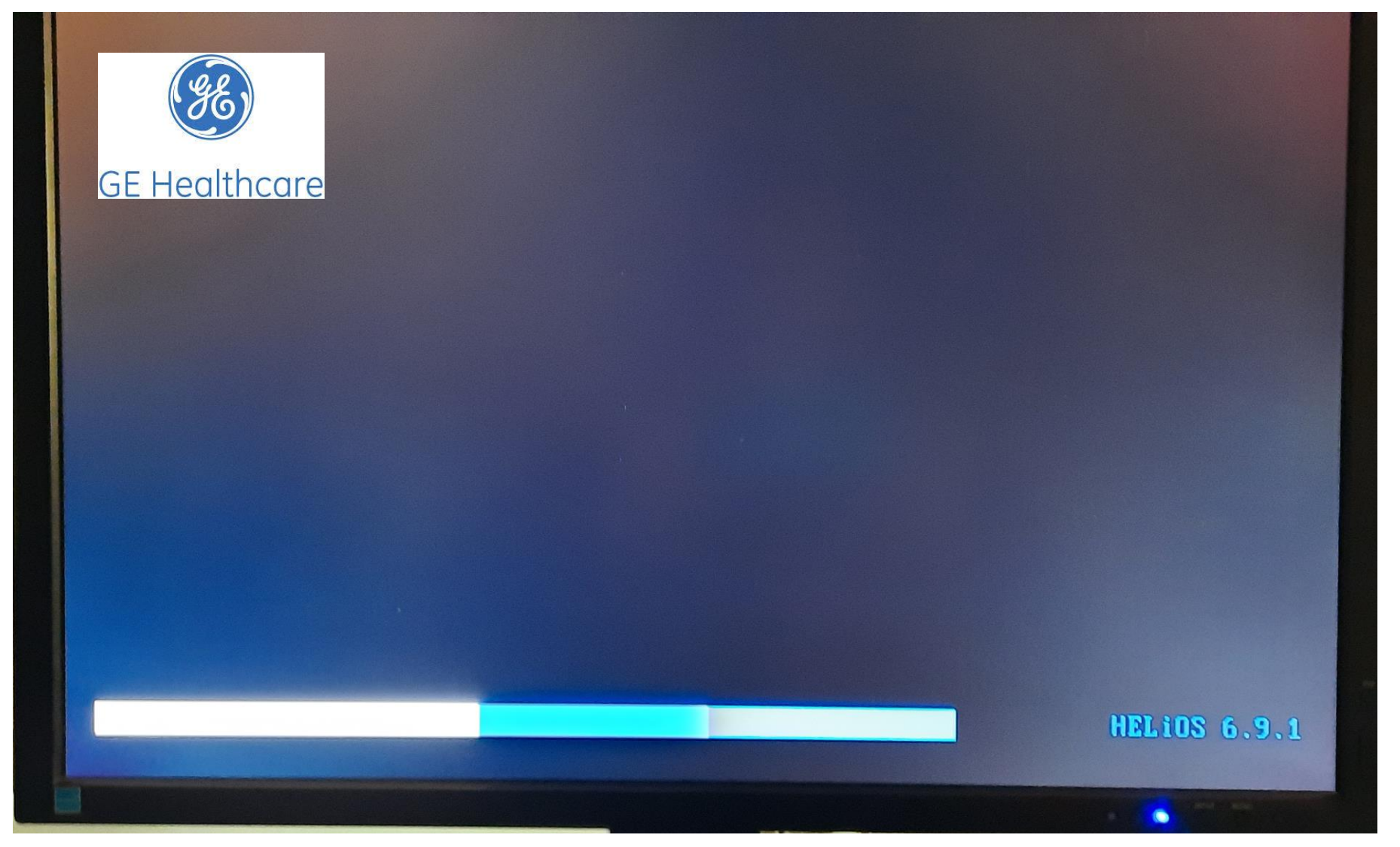

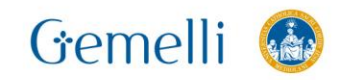

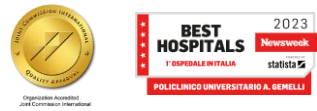

statista 🔽

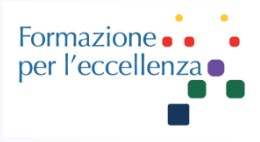

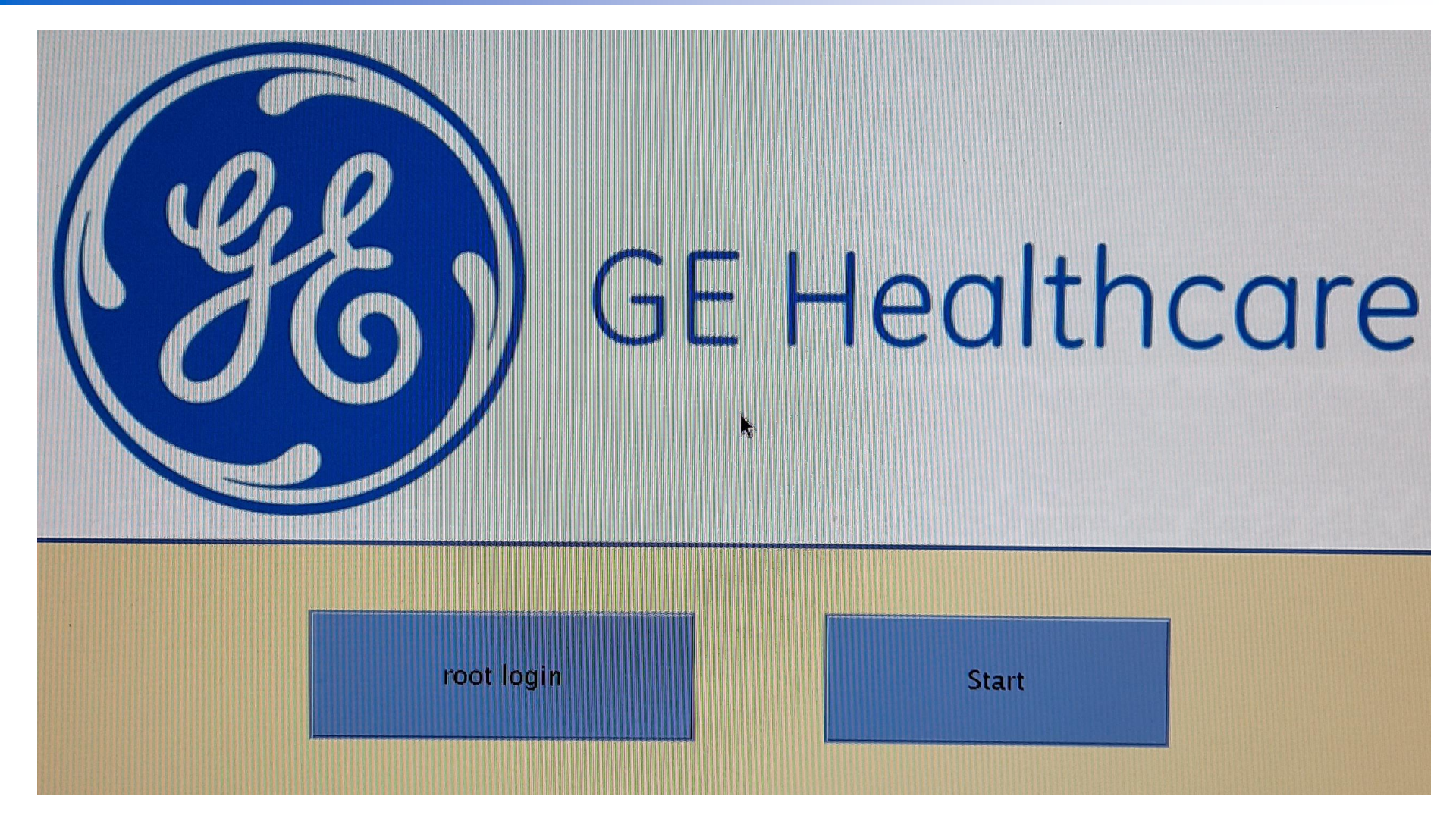

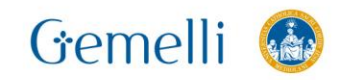

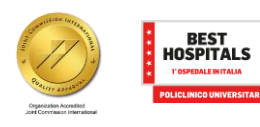

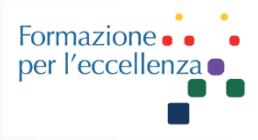

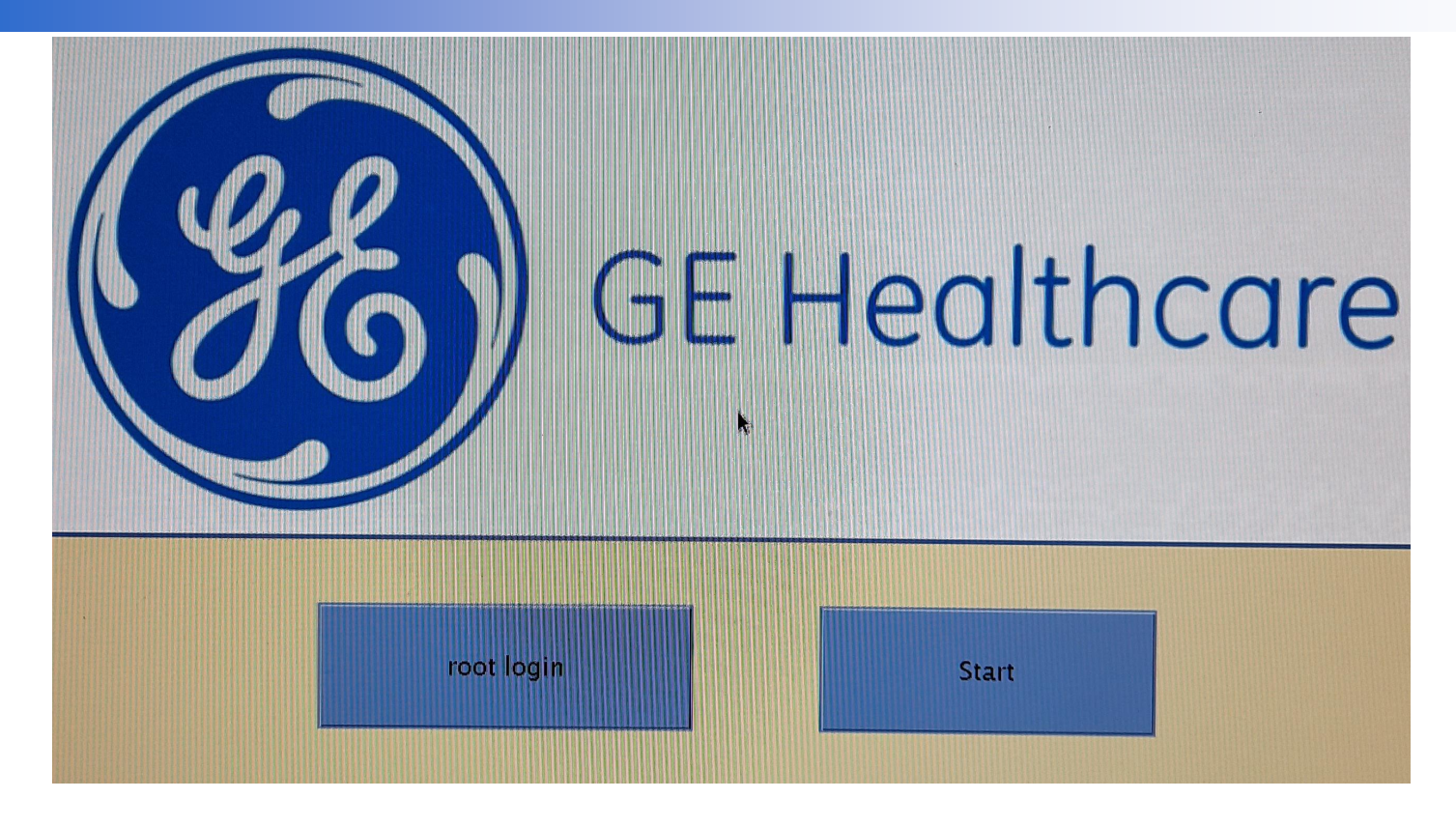

Fare clic su «start»...

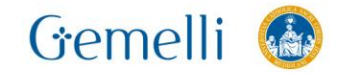

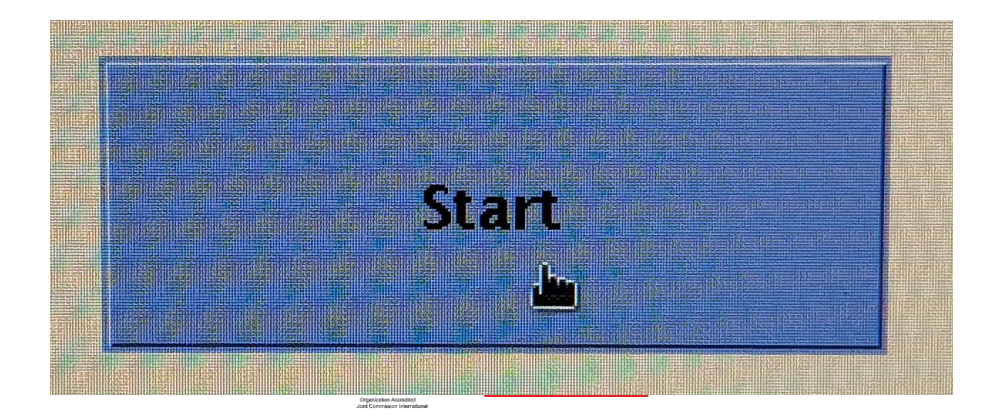

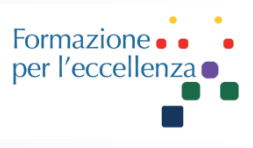

Aspettare che scompaia questo messaggio..

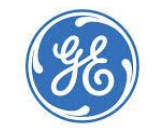

#### GE Healthcare

Mon Dec 21 07:13:23 CET 2020

Please do not interact with the system

until this message disappears.

If the system does not come up in 15 minutes,

please call your service representative.

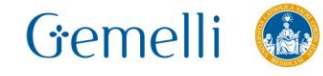

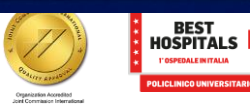

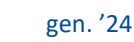

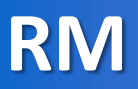

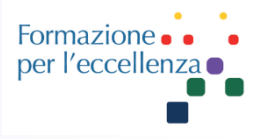

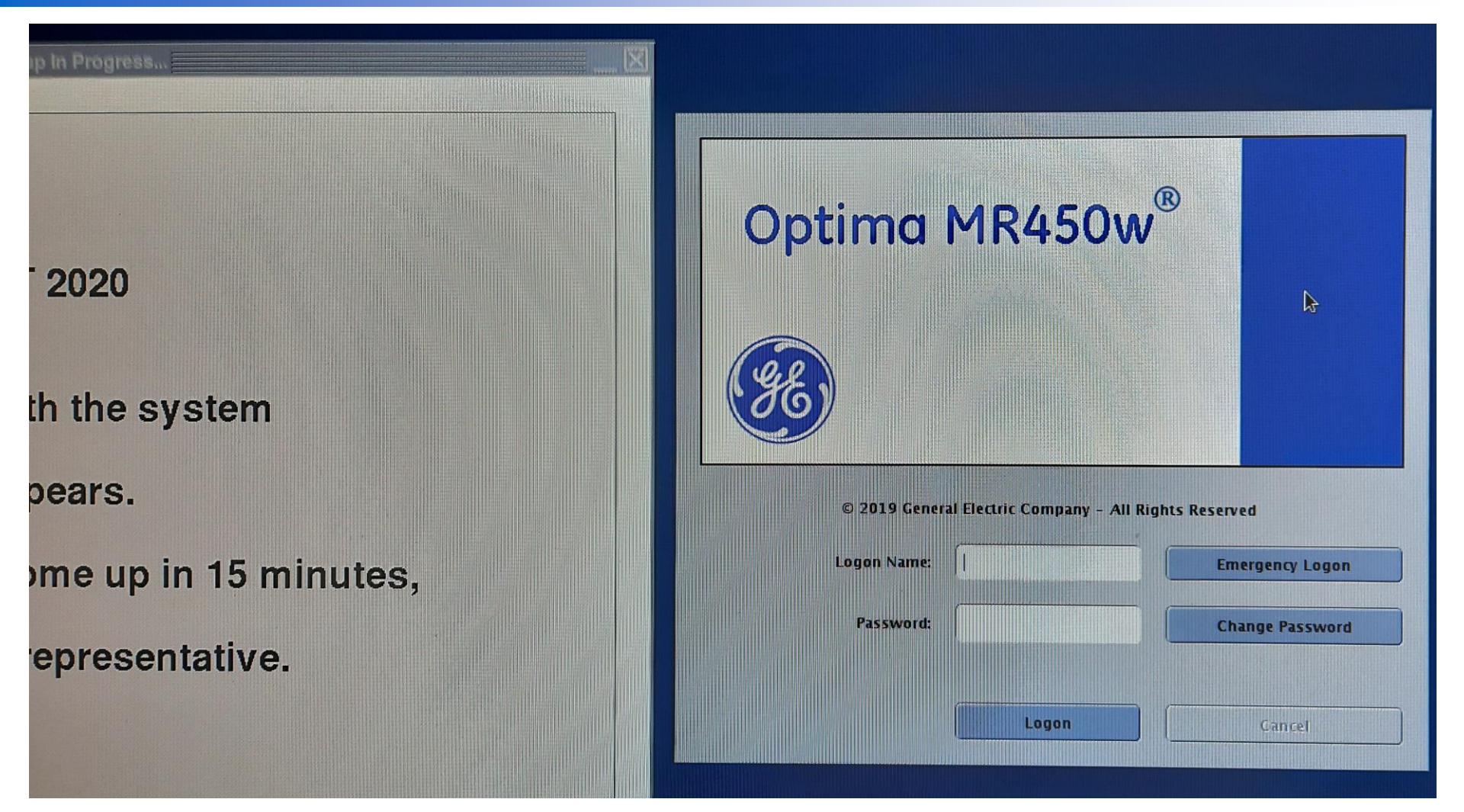

Spostare la schermata a sin per potere accedere alla schermata di login ...

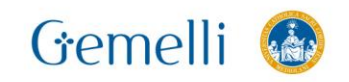

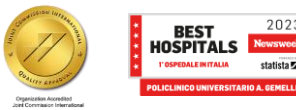

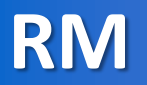

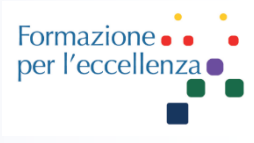

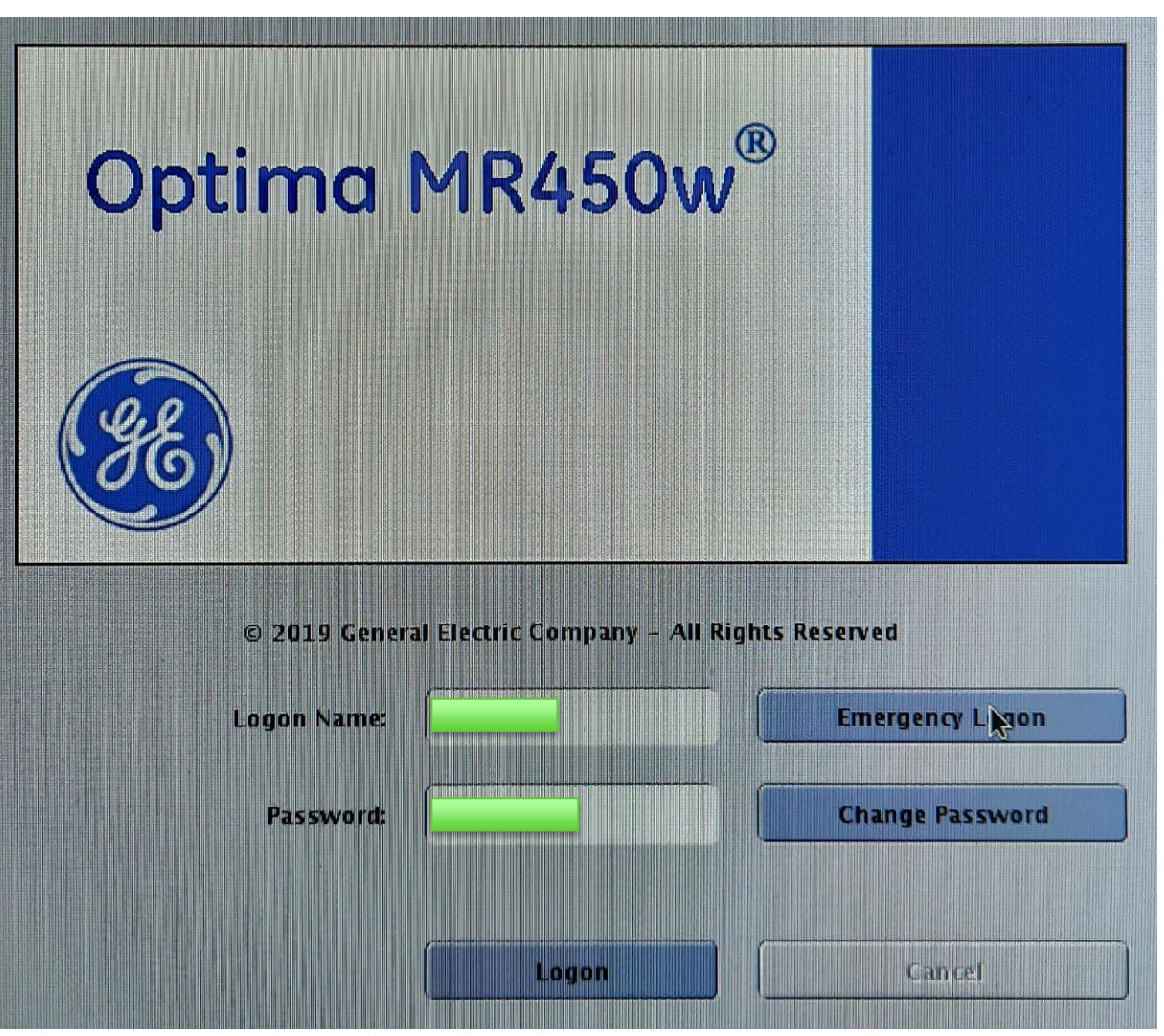

**Inserire** login e password...

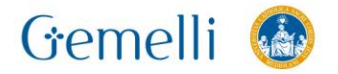

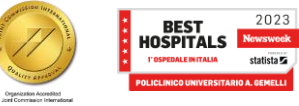

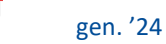

statista 🔽

RM

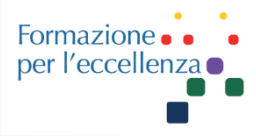

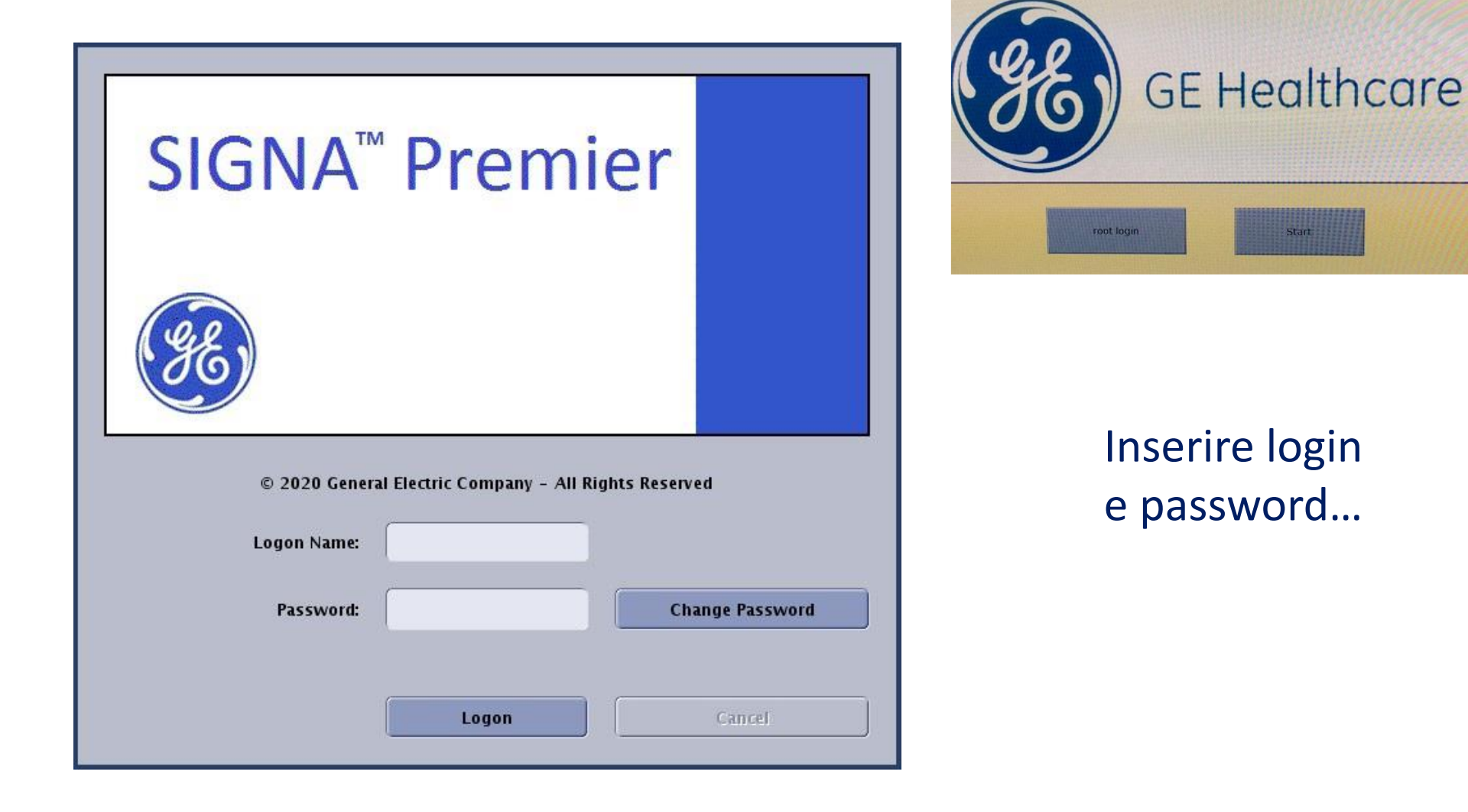

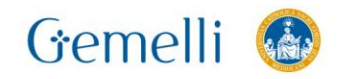

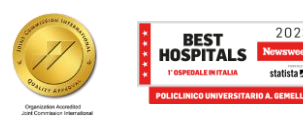

gen. '24

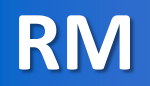

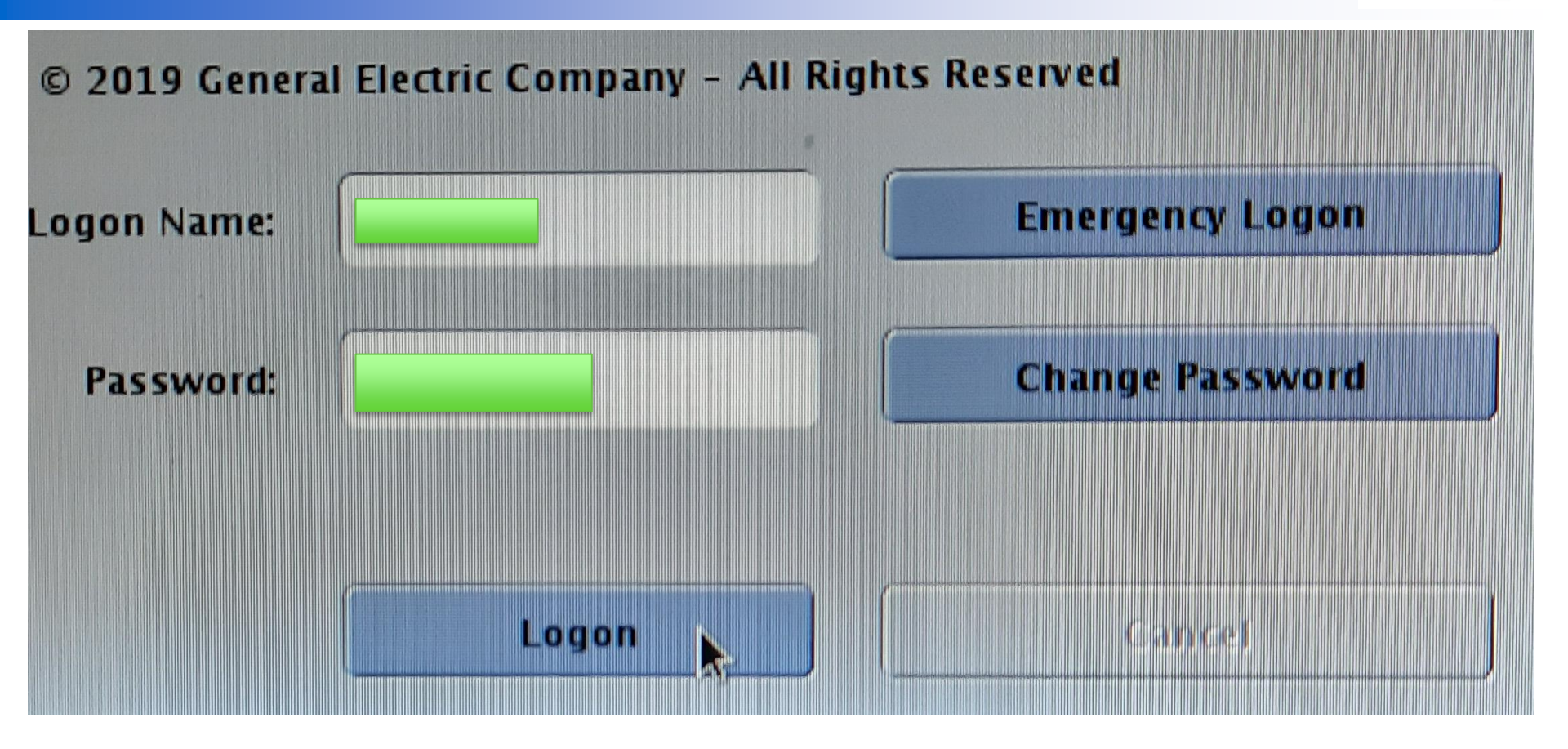

#### E fare clic su «logon»

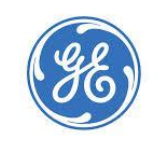

#### **GE Healthcare**

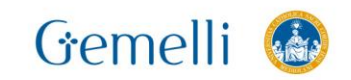

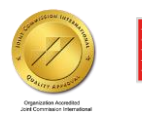

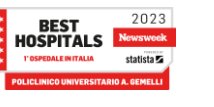

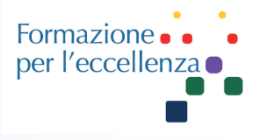

| Welcome to N | AR System - lx | k-mr |  |
|--------------|----------------|------|--|
| Username:    | I              |      |  |
| Login        | Menu           |      |  |

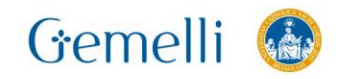

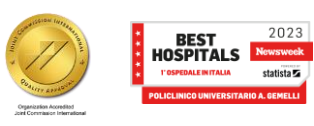

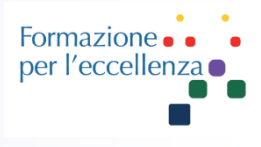

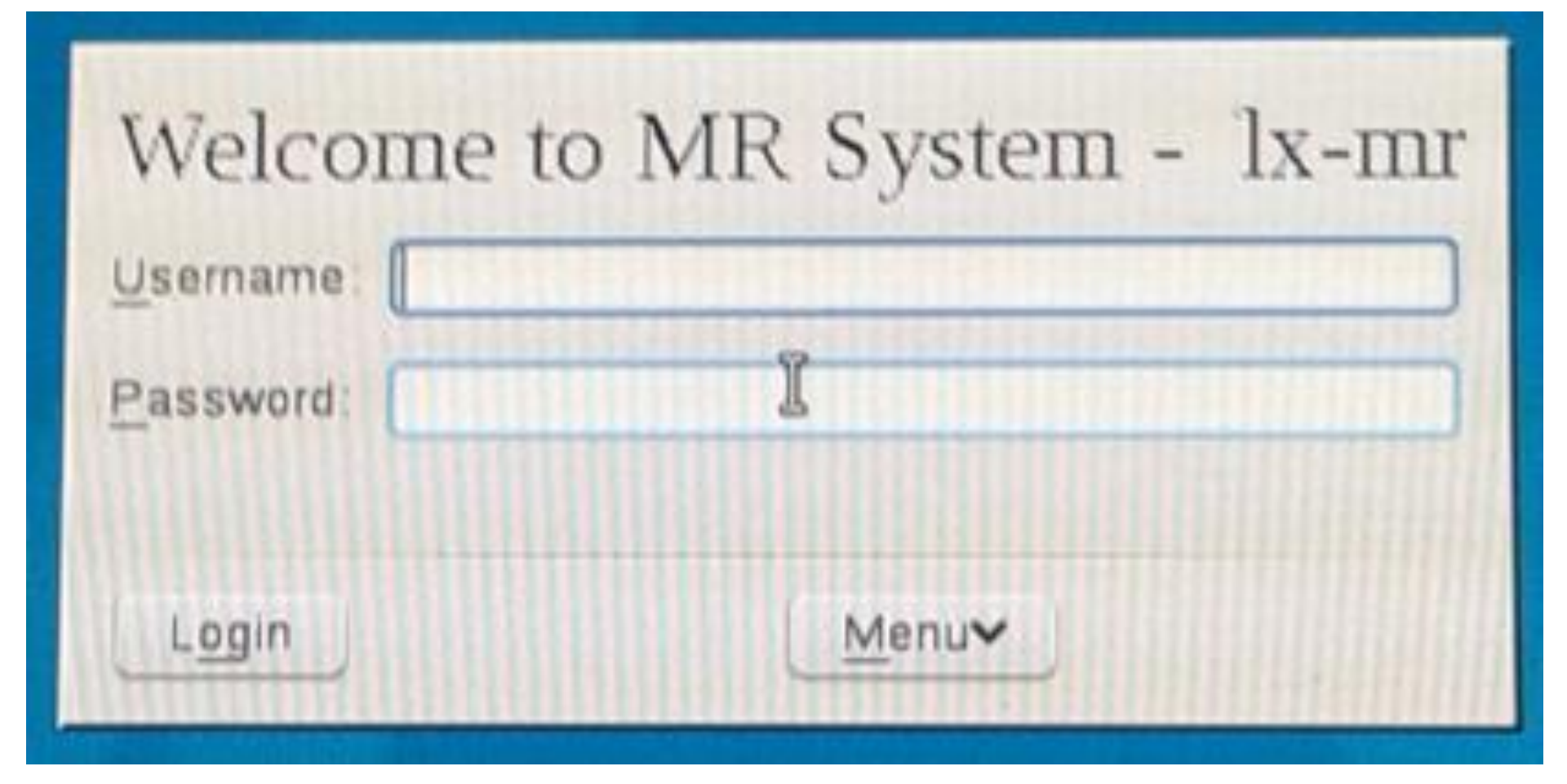

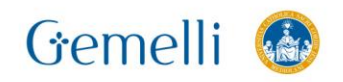

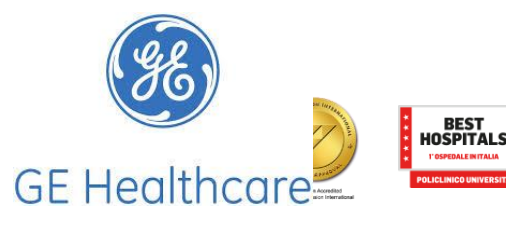

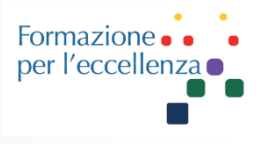

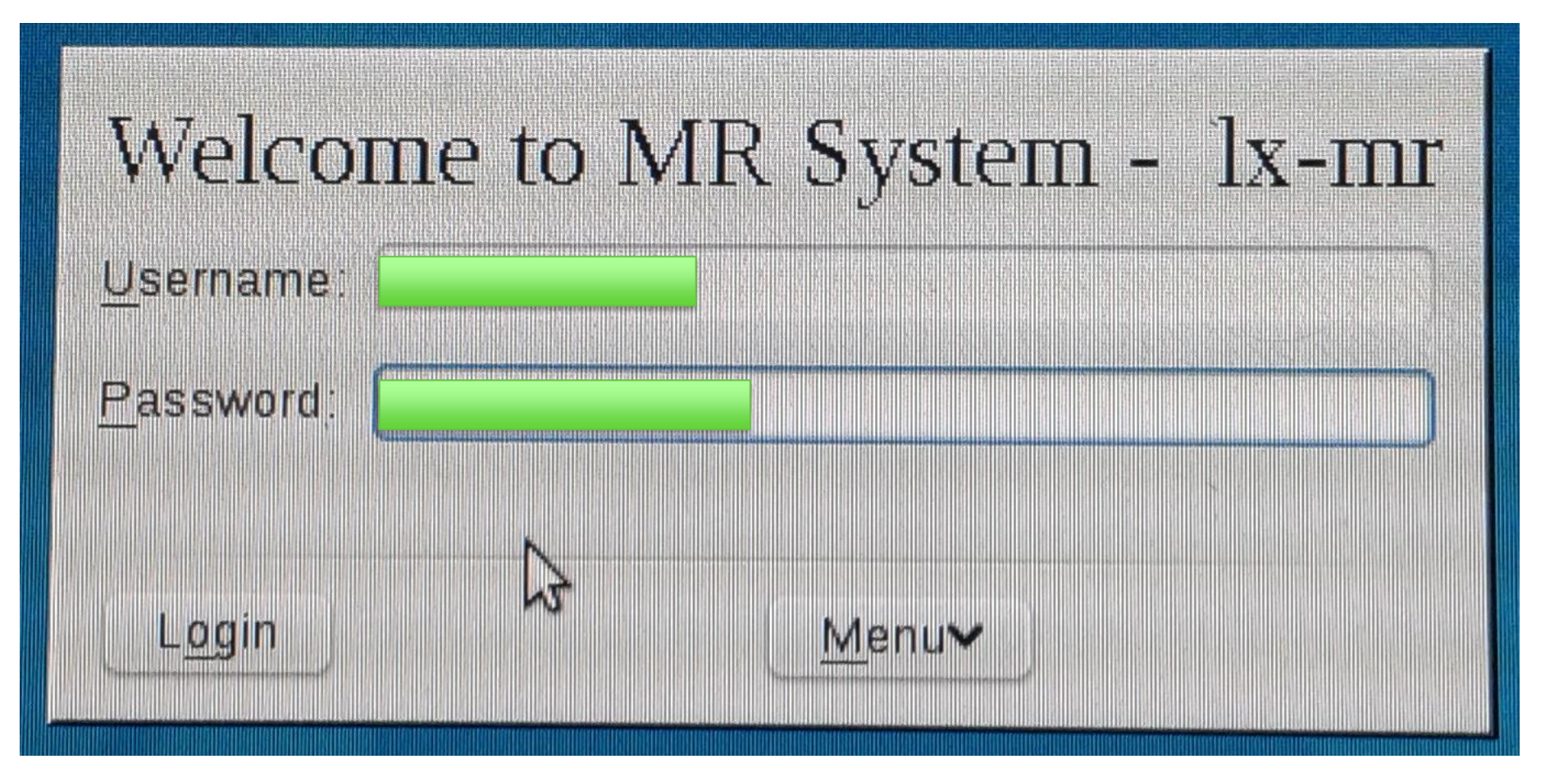

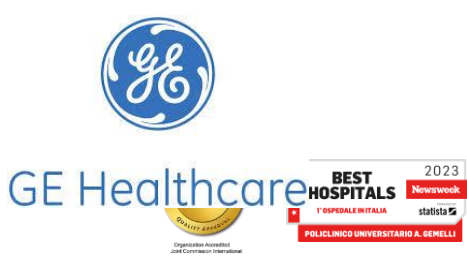

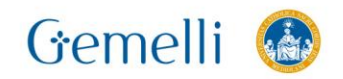

Gemelli

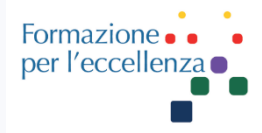

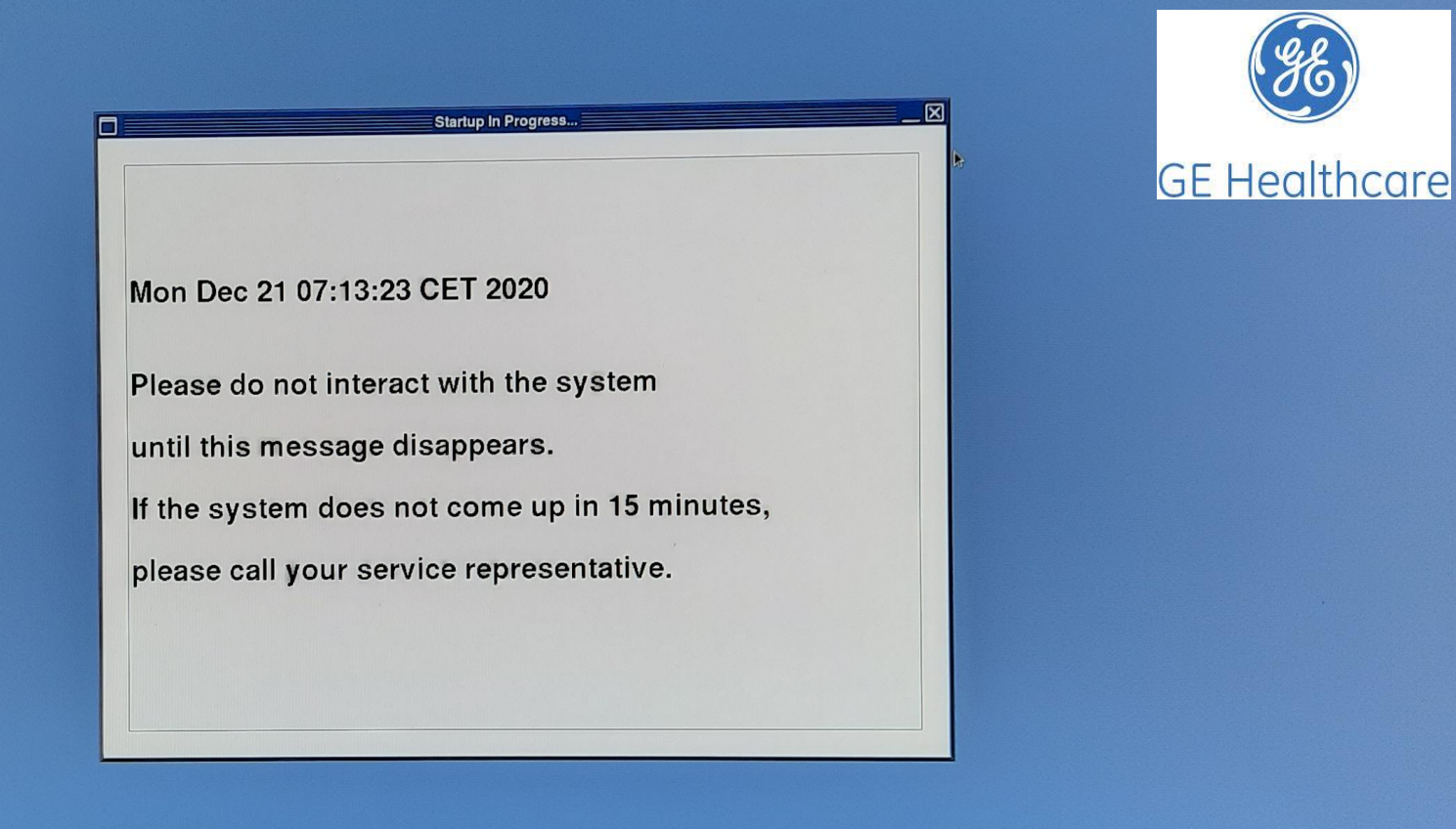

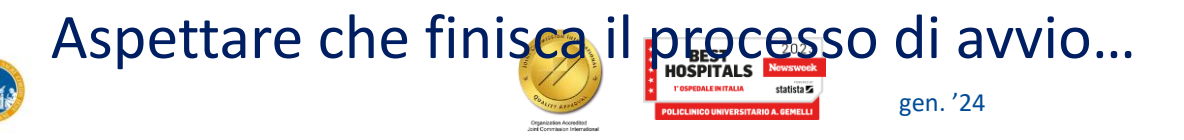

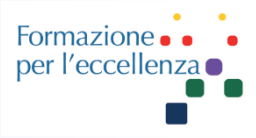

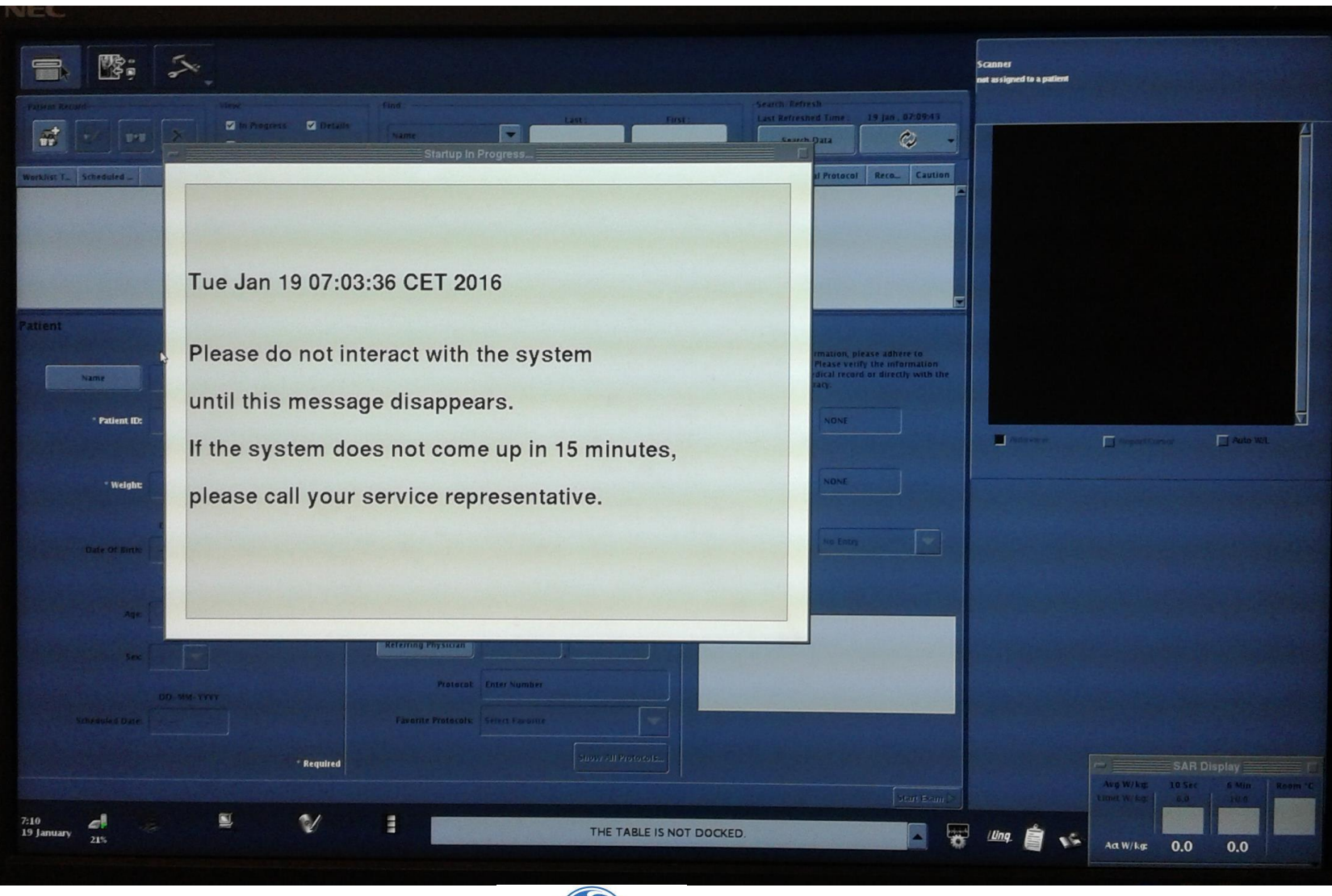

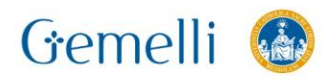

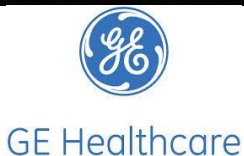

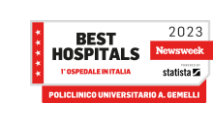

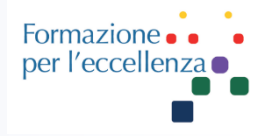

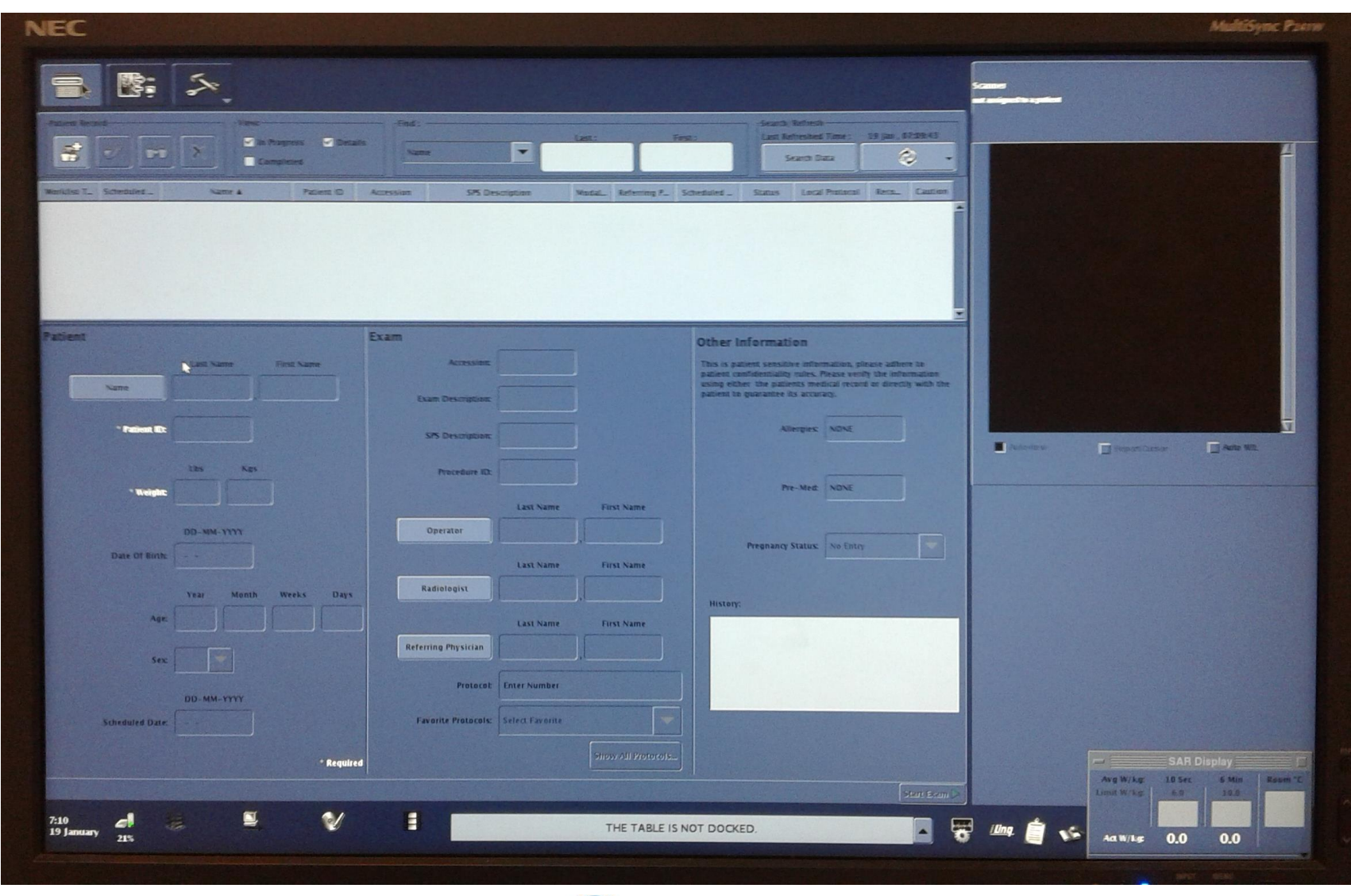

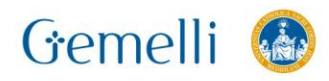

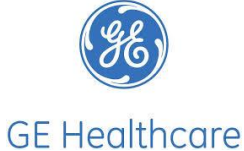

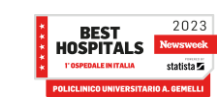

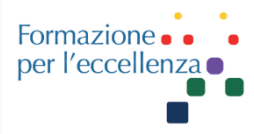

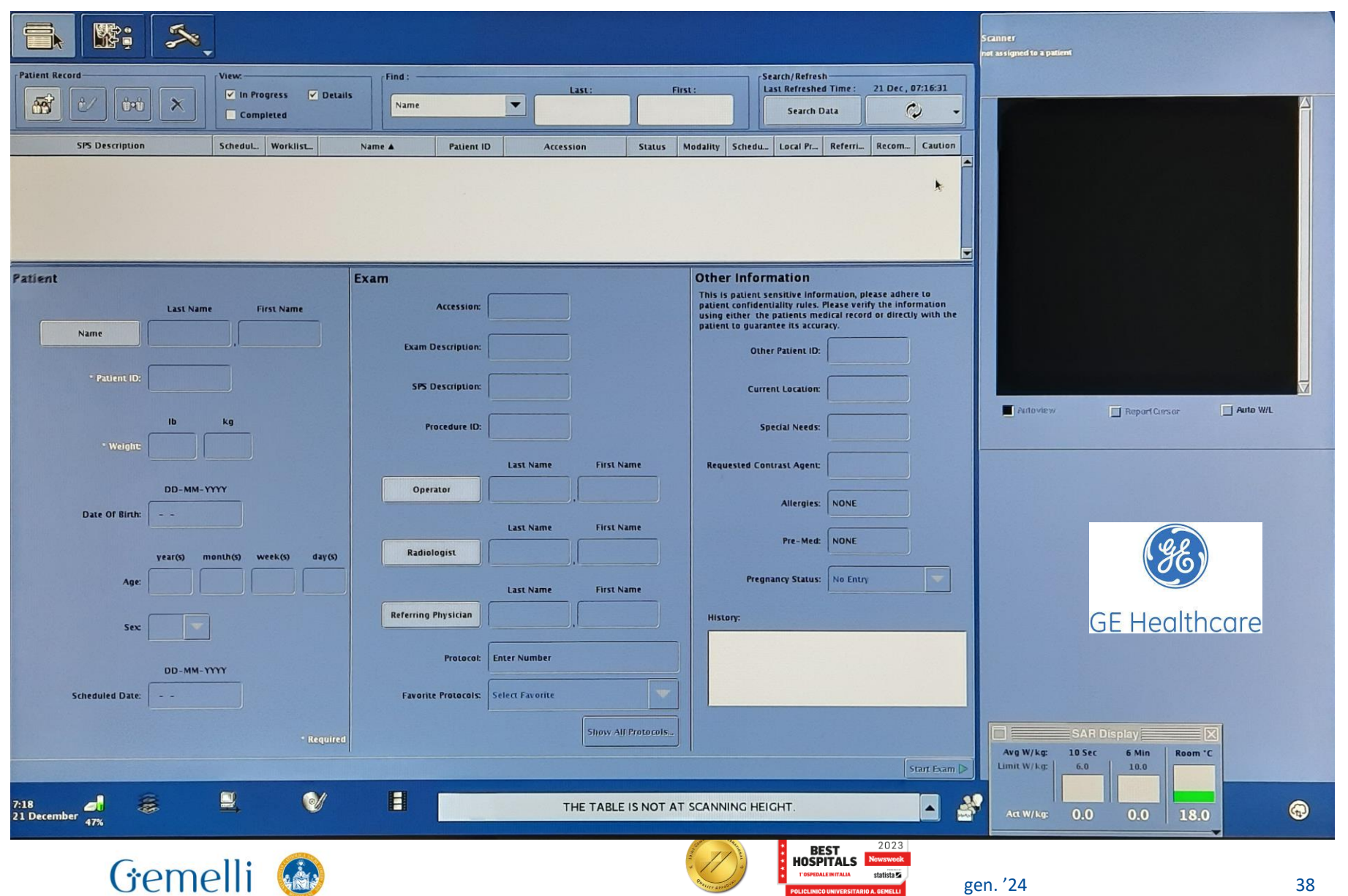

Organization Accredited

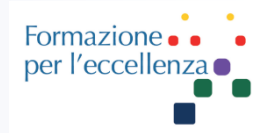

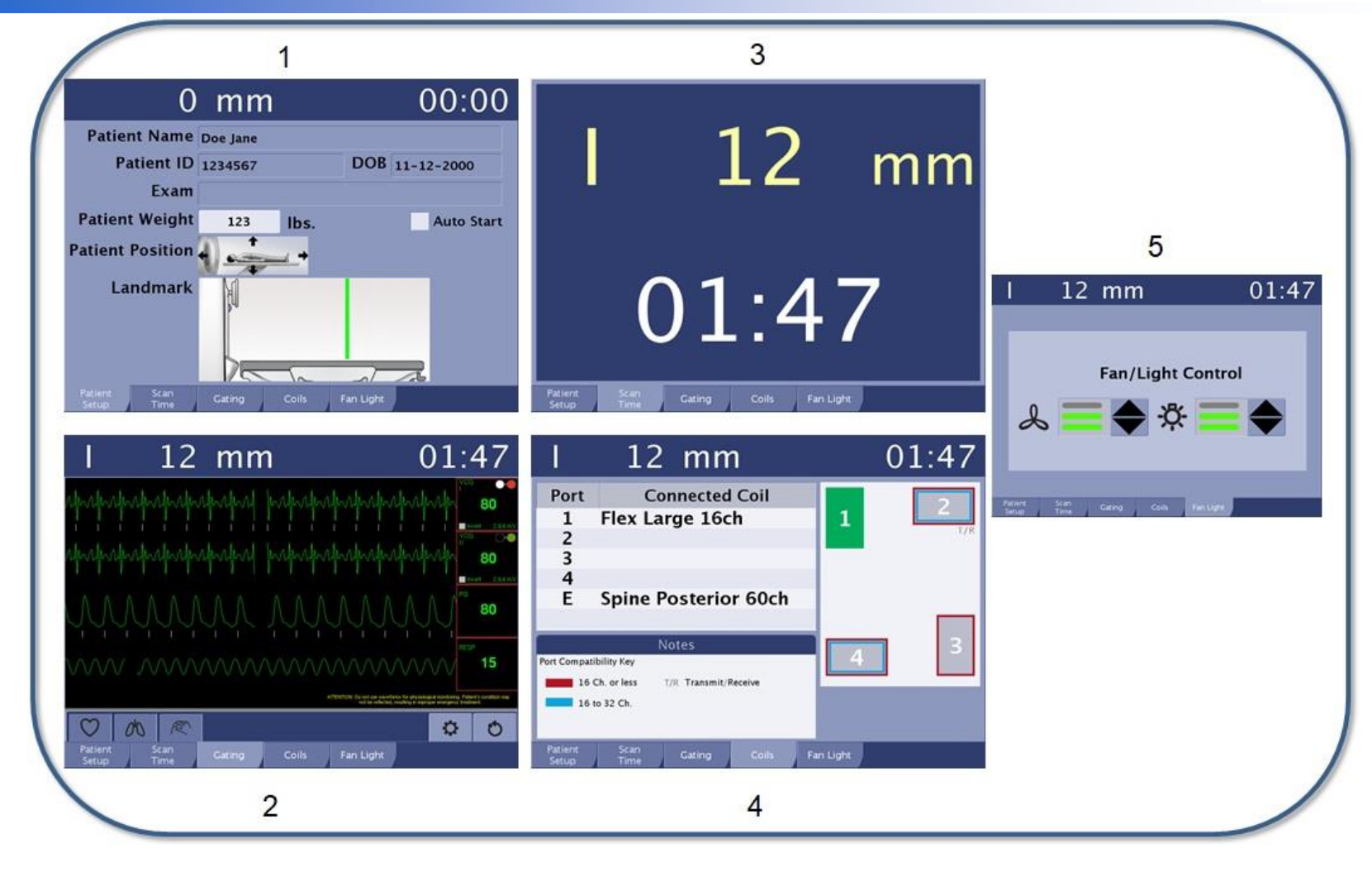

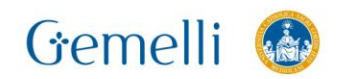

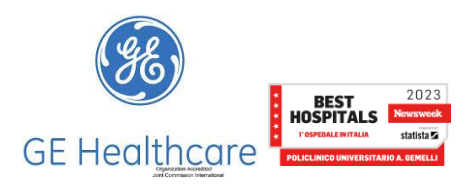

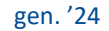

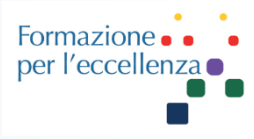

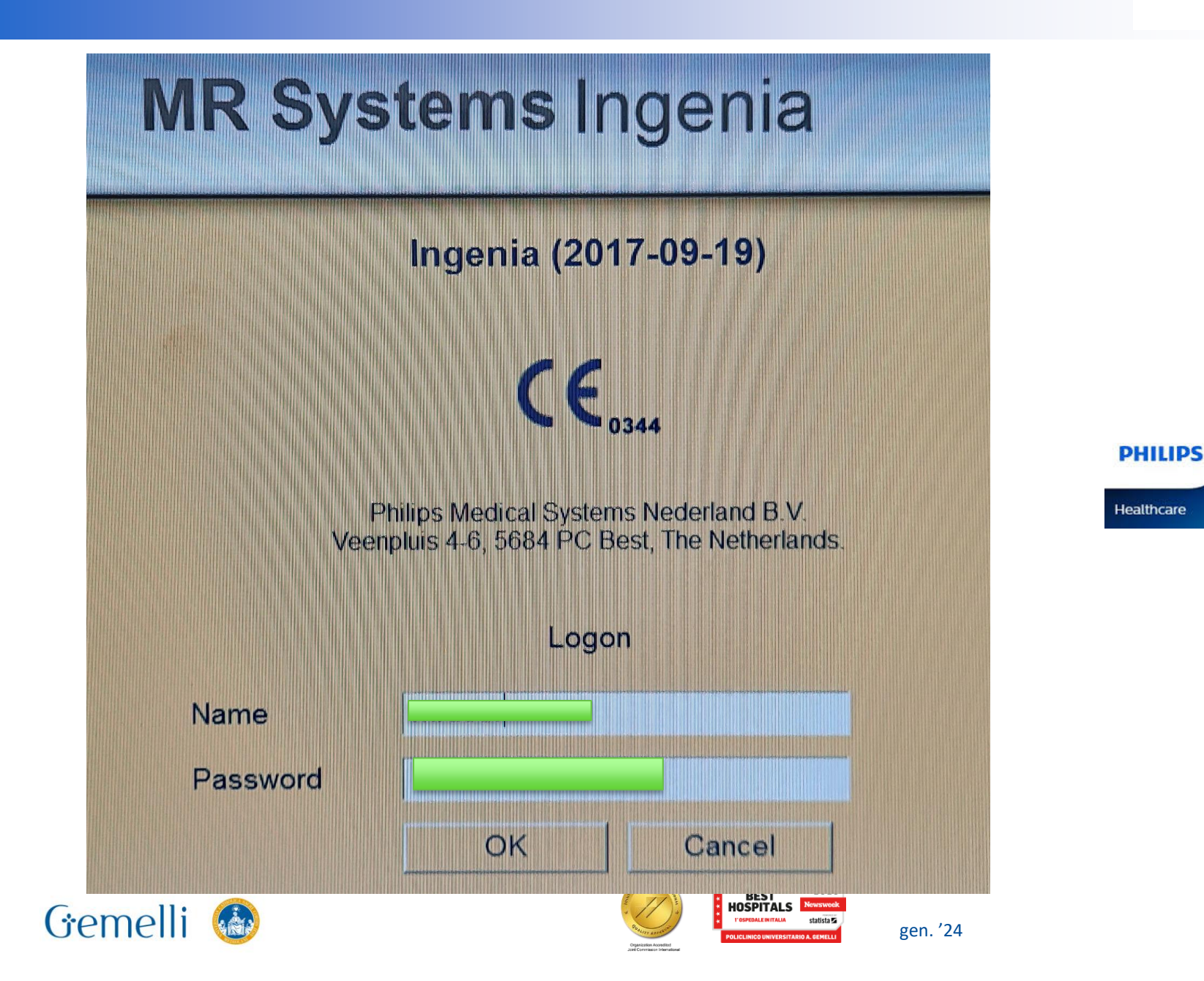

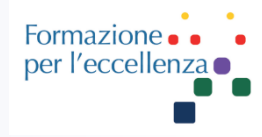

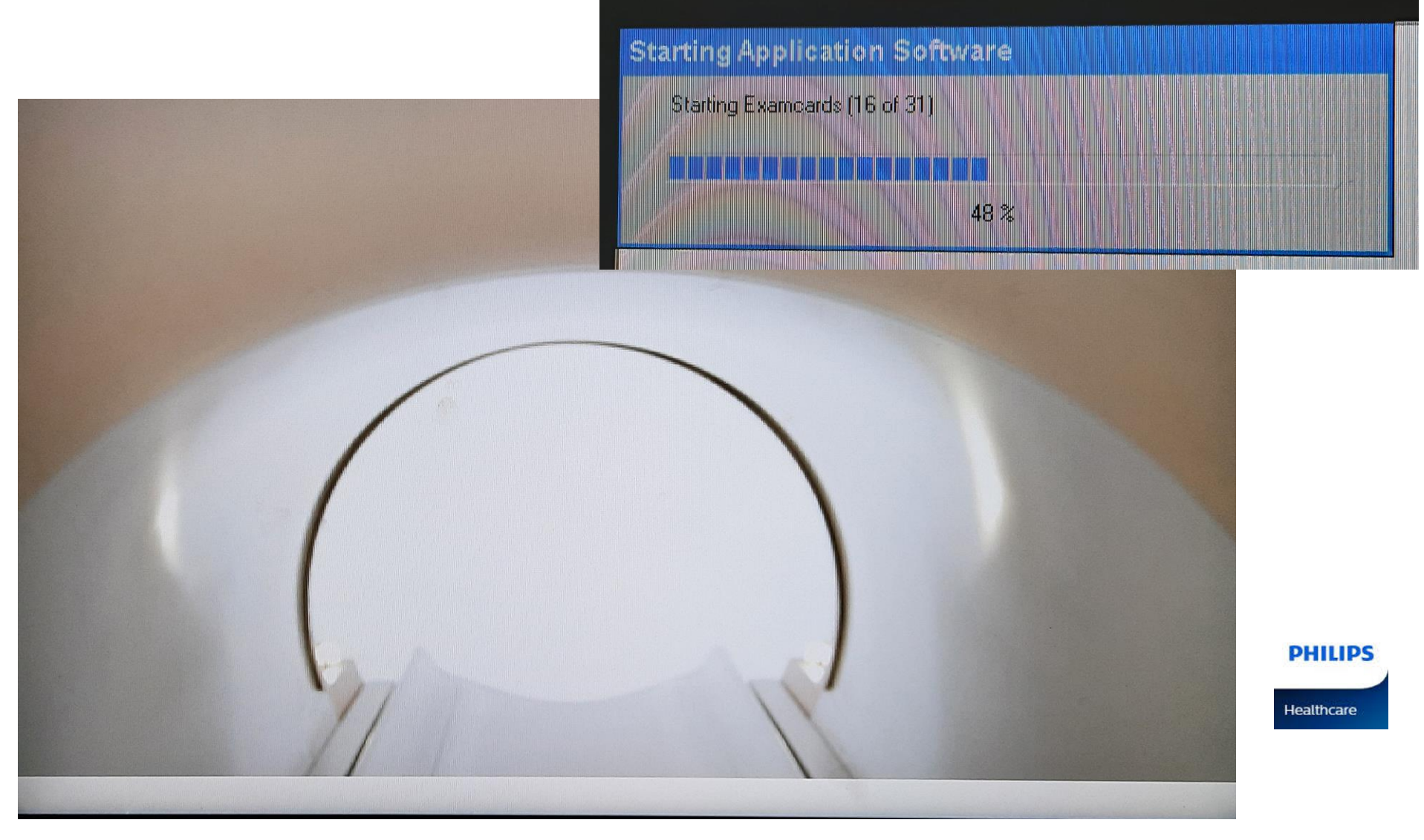

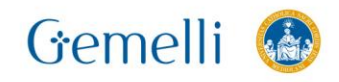

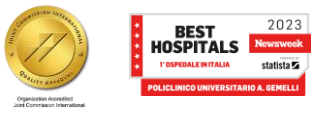

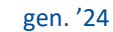

statista 🔽

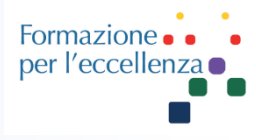

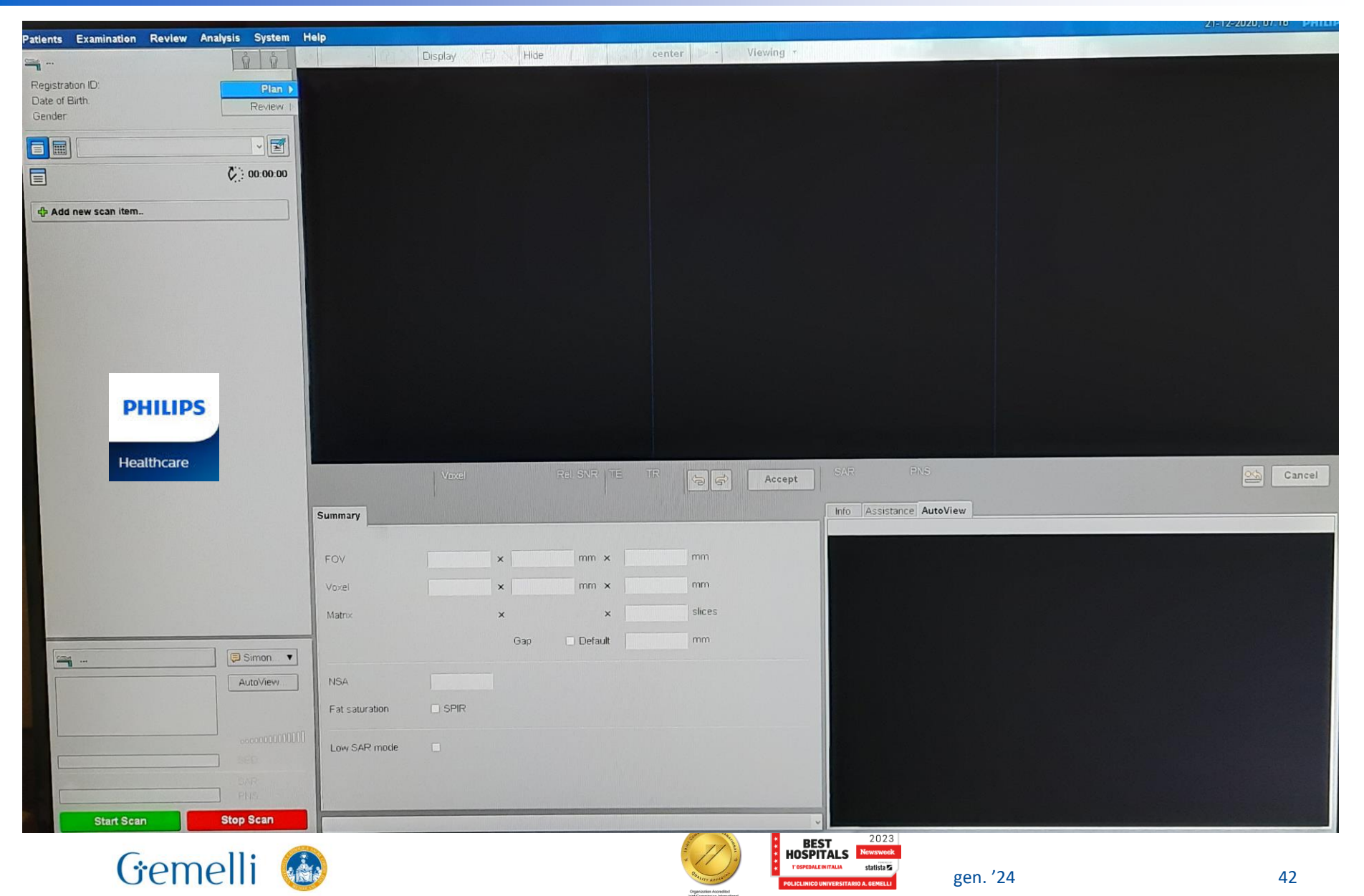

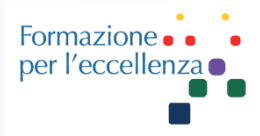

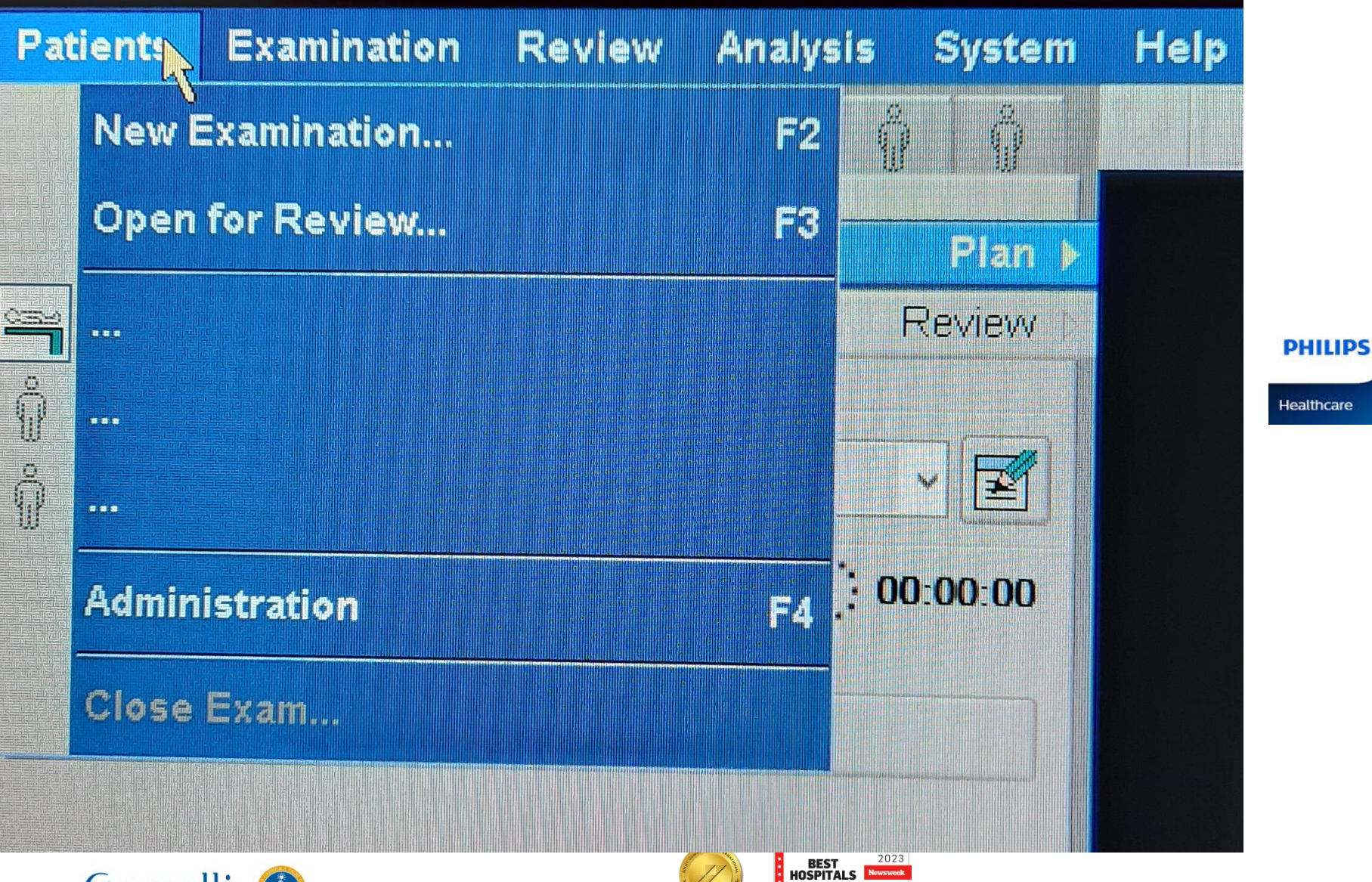

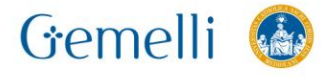

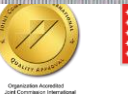

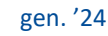

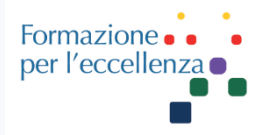

| tent<br>Patient name:<br>Accession number:<br>Date of birth:<br>Date of birth:<br>Accession number:<br>Examination date:<br>Date of birth:<br>Accession number:<br>Examination date:<br>Today Tomorrow [21-12-2020]<br>Referring Physician:<br>Study Comments:<br>Allowed SAR mode<br>Normal 1st Level<br>More<br>Start Date Start TL, Patient Name   Registration ID Accession N., Date Of BL, Gender Procedure Step | tent<br>Patient name:<br>Acession number:<br>Date of birth:<br>Date of birth:<br>Age:<br>Cender:<br>Patient weight:<br>Male<br>Female<br>Phantom<br>Patient weight:<br>Yes<br>No<br>Medical alerts:<br>Allergies:<br>Start Date<br>Start Ti<br>Patient Name<br>Acession number:<br>Examination<br>Exam name:<br>Accession number:<br>Examination<br>Exam name:<br>Accession number:<br>Examination<br>Exam name:<br>Accession number:<br>Examination<br>Exam name:<br>Accession number:<br>Examination<br>Exam name:<br>Accession number:<br>Examination<br>Exam name:<br>Accession number:<br>Examination<br>Exam name:<br>Accession number:<br>Examination date:<br>Examination date:<br>Examination | w Examinatio                                                                                        | on           |                                     |                                              |                                                                                                    |            |        |                |
|----------------------------------------------------------------------------------------------------|----------------------------------------------------------------------------------------------------|----------------------------------------------------------------------------------------------------|--------------|-------------------------------------|----------------------------------------------|----------------------------------------------------------------------------------------------------|------------|--------|----------------|
| More     Pregnant     Yes     No     Possibly     Implant     Yes     No     Medical alerts:     Allergies:     Start Date     Start Ti     Patient Name     Registration 1D     Accession N     Date Of Bl     Gender      Procedure Step                                                                                                    | Pregnant * Yes No Possibly<br>Implant * Yes No<br>Medical alerts:<br>Allergies:<br>Start Date Start TI Patient Name • Registration ID Accession N Date Of Bl Gender Procedure Step                                                                                                    | atient<br>Patient name:<br>Registration ID:<br>Date of birth:<br>Age:<br>Gender:<br>Patient weight: | *            | dd-mm-yyyy<br><br>Male Female<br>kg | Exa<br>Ex<br>Ad<br>Ex<br>Pe<br>Pe<br>St<br>A | amination<br>(am name:<br>(ccession number:<br>(amination date:<br>(amination date:<br>(a | Today      | Tomor  | row 21-12-2020 |
| Start Date       Start TI       Patient Name       Registration 1D       Accession N       Date Of Bl       Gender       Procedure Step                                                                                                    | Start Date       Start TI       Patient Name       Registration ID       Accession N       Date Of Bl       Gender       Procedure Step                                                                                                    | atient condition<br>Pregnant<br>Implant<br>Medical alert;<br>Allergies;                             | ns<br>*<br>* | Yes No<br>Yes No                    | Possibly                                     |                                                                                                    | More       |        |                |
|                                                                                                    |                                                                                                    | Start Date                                                                                          | Start TI     | Patient Name                        | Registration ID                              | Accession N                                                                                                    | Date Of Bl | Gender | Procedure Step |
|                                                                                                    |                                                                                                    | Start Date                                                                                          | Start TI     | Patient Name                        | Registration ID                              | Accession N                                                                                                    | Date Of Bl | Gender | Procedure Step |

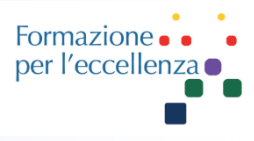

| Fender Solution by elco          |  |
|----------------------------------|--|
| Autenticazione                   |  |
| Utente Password Cambio Pwd Login |  |
|                                  |  |

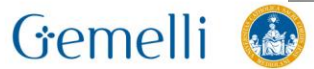

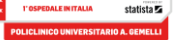

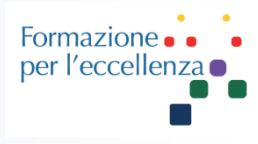

| FeniX      | ׼                                    |                                   |                               |          |                      |                  | 的 自自有有有有 百百            |                     | NAMES OF THE OWNER              | Long St.             | and the second division of the second division of the second divisio |      |         |
|------------|--------------------------------------|-----------------------------------|-------------------------------|----------|----------------------|------------------|------------------------|---------------------|---------------------------------|----------------------|----------------------------------------------------------------------------------------------------|------|---------|
| Worklist   |                                      |                                   |                               |          |                      |                  |                        |                     |                                 |                      |                                                                                                    |      |         |
| Ø Worklist | Paz. Cognome, Nome e Data            | Paz. Codice Fiscale Ricerca Esami |                               |          |                      |                  |                        |                     |                                 | and the second       | A MARCHAR                                                                                                    |      |         |
|            | CDC UCRIS, ALPI, PET-TAC, GM         | C Sala                            | a RM2                         | N. T. M. | In the second second | Metodica         | ANG, BIOPSIE, DENS, EC | O,GEN,GINE,INTERV,F | ET-TAC/MEDNUC,RM,RX,SEN,TC      |                      |                                                                                                    |      |         |
|            | Stato Inviata, Prenolato, Accettato, | Inizio Esecuzione UDC             | E ESTERNO INTERNO, LIBEI      | RA PRO   | FESSIONE, ALTRI      | Medico           | Tutti                  | 149995 L            | La verte da sale                | ~                    |                                                                                                    |      |         |
| 1          | Da Data 21/12/2020 🚍                 | A Data                            |                               | 4.4.201  | WEATHER BARAN        | Tipo Ricovero    | SCONOSCIUTO, RICOVE    | ERO ORDINARIO IN CO | RSO, RICOVERO ORDINARIO IN LIST | A,RICOVERO           | Urgenze Tutte                                                                                                    |      | ~       |
|            |                                      |                                   |                               |          |                      |                  |                        |                     |                                 |                      |                                                                                                    |      | Applica |
| N          | covero S.R. Urg. Info                | C S. Paziente                     | Stato Esame                   | Sala     | Data Ora Esame       | Descr            | zione Esame            | ID Dicom            | UDC                             | ULD                  |                                                                                                    | CDC  |         |
| 1 🖸 🖿      | 0                                    |                                   | Prenotato                     | RM2      | 21/12/2020 08:00     | RM ENCEFALO (S/C | MDC) IN ANESTESIA      |                     | NEUROPSICHIATRIA INFANTILE      | 03M PIANO 3 - ALA M  | U                                                                                                    | CRIS |         |
| 2          | 0 🛛                                  |                                   | Prenotato                     | RM2      | 21/12/2020 08:00     | RM ENCEFALO IN A | NESTESIA               |                     | PEDIATRIA                       | 05M PIANO 5 - ALA M  | U                                                                                                    | CRIS |         |
| 3 🖸 🗖      | 0 0                                  |                                   | Prenotato                     | RM2      | 21/12/2020 08:00     | RM ENCEFALO (S/C | MDC) IN ANESTESIA      |                     | NEUROPSICHIATRIA INFANTILE      | 03M PIANO 3 - ALA M  | U                                                                                                    | CRIS |         |
| 4 🖬        | • • •                                |                                   | Inizio Esecuzione             | RM2      | 21/12/2020 08:30     | RM ENCEFALO (S/C | MDC) IN ANESTESIA      |                     | MALATTIE INFETTIVE              | 04U PIANO 4 - ALA U  | U                                                                                                    | CRIS |         |
| 5 🖸        | 0 0                                  |                                   | Prenotato                     | RM2      | 21/12/2020 10:00     | RM ENCEFALO (S/C | MDC) IN ANESTESIA      |                     | CENTRO CLINICO NEMO ADULTI      | 04M PIANO 4 - ALA M  | U                                                                                                    | CRIS |         |
| 6 🖸        | 0 0                                  |                                   | Prenotato                     | RM2      | 21/12/2020 12:00     | RM ENCEFALO IN A | NESTESIA               |                     | CARDIOLOGIA INTENSIVA           | 08C PIANO 8 - ALA C  | U                                                                                                    | CRIS |         |
| 7 🖸        | 0 0                                  |                                   | Prenotato                     | RM2      | 21/12/2020 14:00     | RM CUORE (S/C MD | C)                     |                     | CARDIOLOGIA INTENSIVA           | 08C PIANO 8 - ALA C  | U                                                                                                    | CRIS |         |
| 8 🔁 🖡      | 0 0                                  |                                   | Prenotato                     | RM2      | 21/12/2020 14:00     | RM CUORE (S/C MD | C1                     |                     | CARDIOLOGIA INTENSIVA           | 08C PIANO 8 - ALA C  | U                                                                                                    | CRIS |         |
| 9 🕒 🕻      | 0 🛛                                  |                                   | Prenotato                     | RM2      | 21/12/2020 15:00     | RM CUORE (S/C MD | <u>C)</u>              |                     | GERIATRIA                       | 08M                  | U                                                                                                    | CRIS |         |
| 10 🔁       |                                      |                                   | Prenotato                     | RM2      | 21/12/2020 16:00     | RM GINOCCHIO SN  | S/C MDC)               |                     | RADIODIAGNOSTICA (RADIOLOGIA    | RADIODIAGNOSTICA (RA | DIOLOGIA) U                                                                                                    | RIS  |         |
|            |                                      |                                   | THE R. S. L. D. L. S. L. Mar. |          |                      |                  | La Marile Contraction  |                     |                                 |                      |                                                                                                    |      |         |

| z Inviata         | X | Prenotato           | Accettato                     |
|-------------------|---|---------------------|-------------------------------|
| Inizio Esecuzione |   | Fine Esecuzione     | Refertato                     |
| Sospeso           |   | Validazione pesante | Validazione Referto Annullato |
| Non erogato       |   |                     |                               |

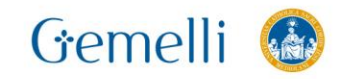

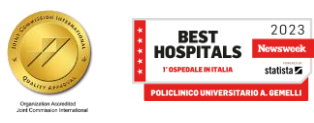

| URGENZE PS        | SALA ORTOP 7P |     | RM2        |
|-------------------|---------------|-----|------------|
| URGENZE DEA       | 20 BIS        |     | 41         |
| DEA RX            | 08            |     | 11         |
| URGENZE DEA REP   | 16            |     | DIAGSEN    |
| DEA TC 1          | 02            |     | RADSEN1    |
| DEA TC 2          | 03            |     | RADSEN2    |
| DEA ROSSA         | 04            | Jin | RADSENM    |
| DEA RM            | 05            |     | ECO ALPI   |
| SALAOP RAD 2P     | 06            |     | MAMMO ALPI |
| ANGIO01 (SIEMENS) | 07            |     | RM ALPI    |
| ANGIO02 (PHILIPS) | 24            |     | TC ALPI    |
| RX TORACE 1       | 24 BIS        |     | GMC-ECO    |
| 14                | 28            |     | GMC-MAMMO  |
| 17                | 29            |     | GMC-RM     |
| 18                | 38            |     | GMC-TC     |
| 19                | RM1           |     | SPORTELLO  |
| PET_TAC1          | PET_TAC2      |     | PET_TAC3   |
| PET-TC BIOGRAPH   | PET-TC DUAL   |     | PET-TC GXL |
| PET-TC VISION     |               |     |            |

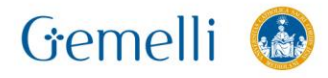

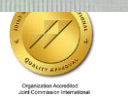

BEST HOSPITALS Irospedale Initralia

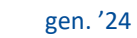

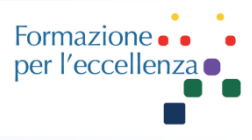

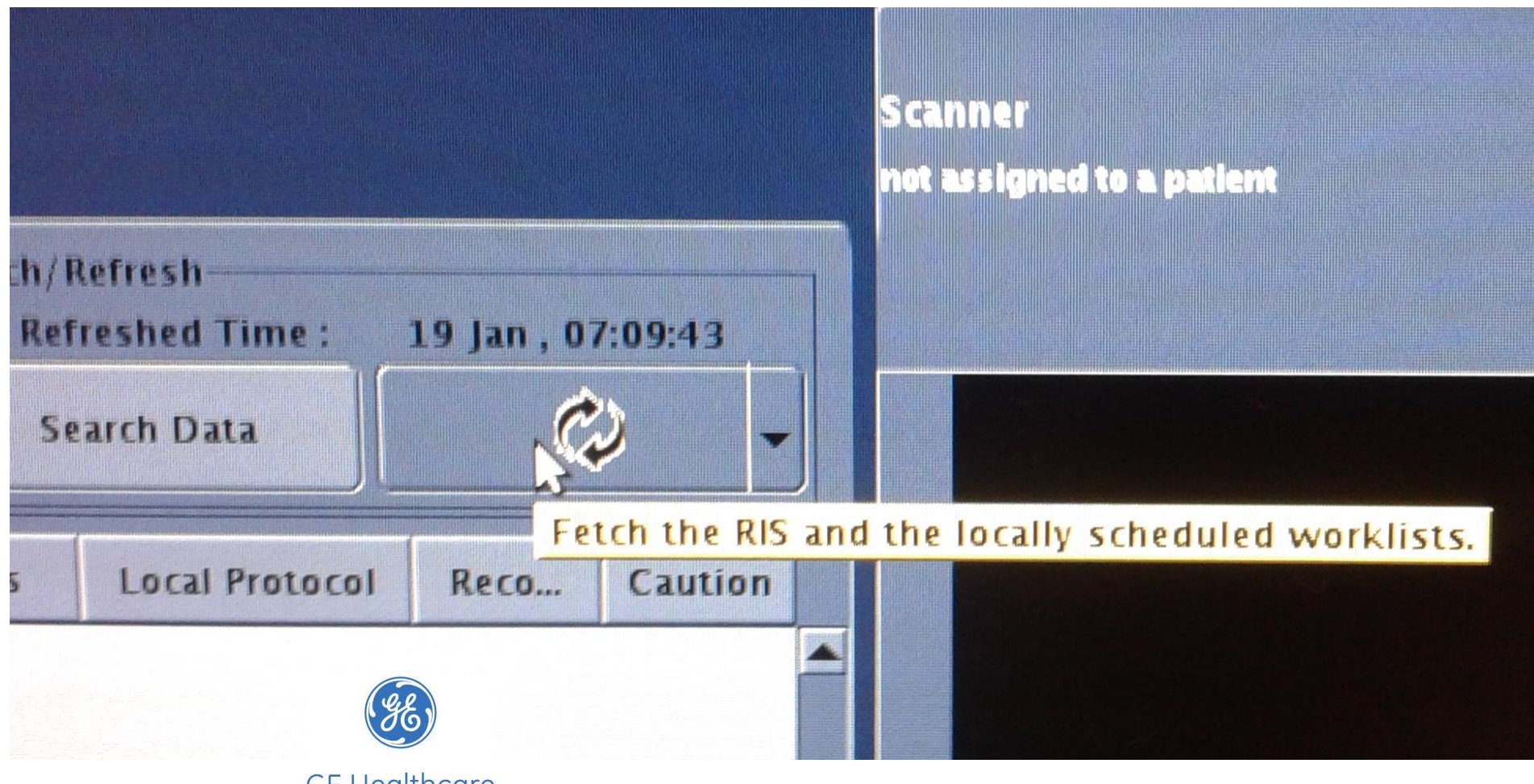

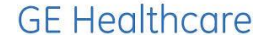

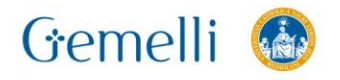

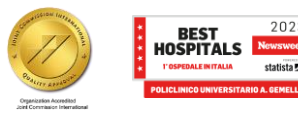

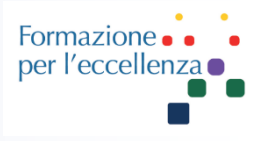

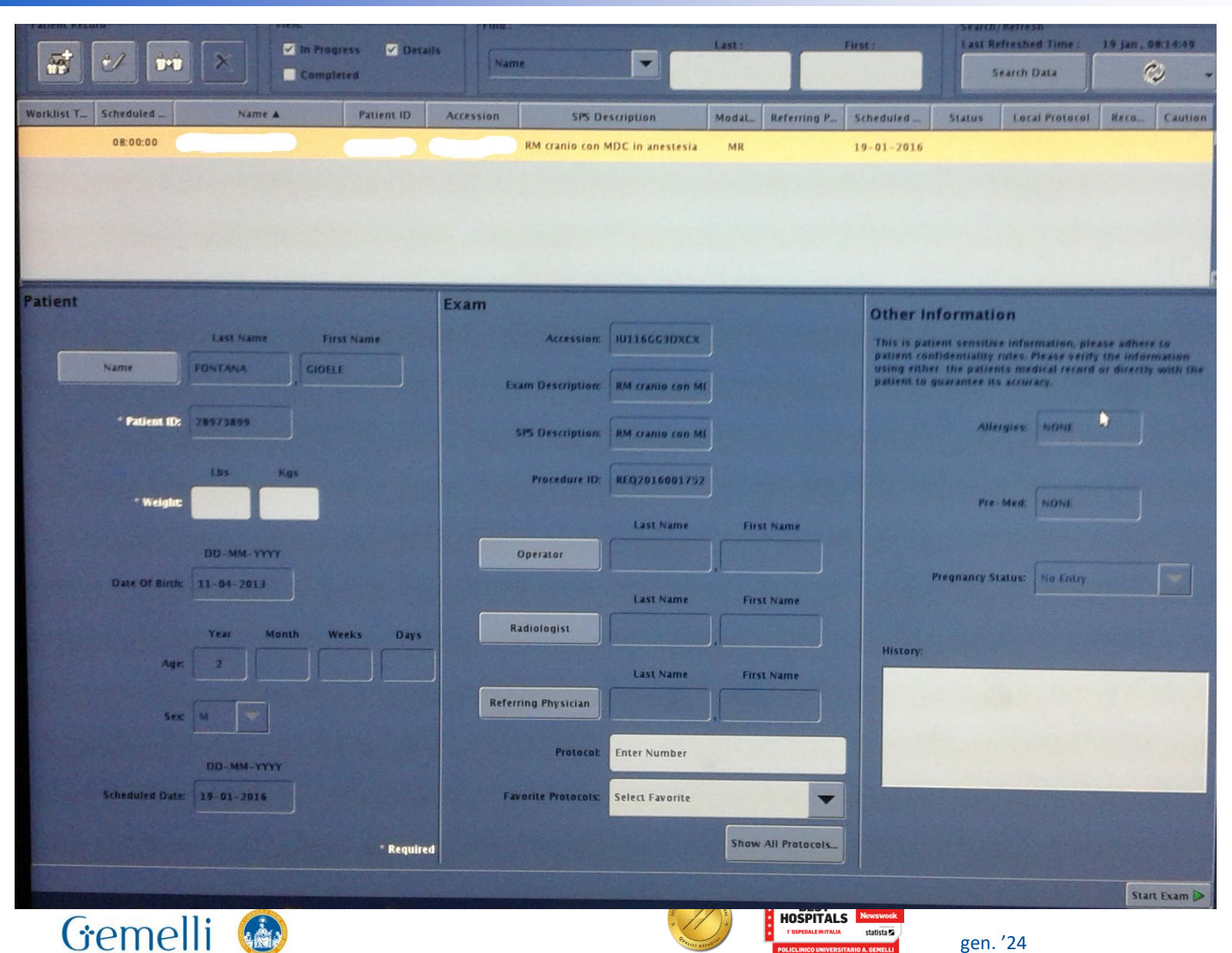

Organization Accredited Joint Commission Internation

Formazione • per l'eccellenza

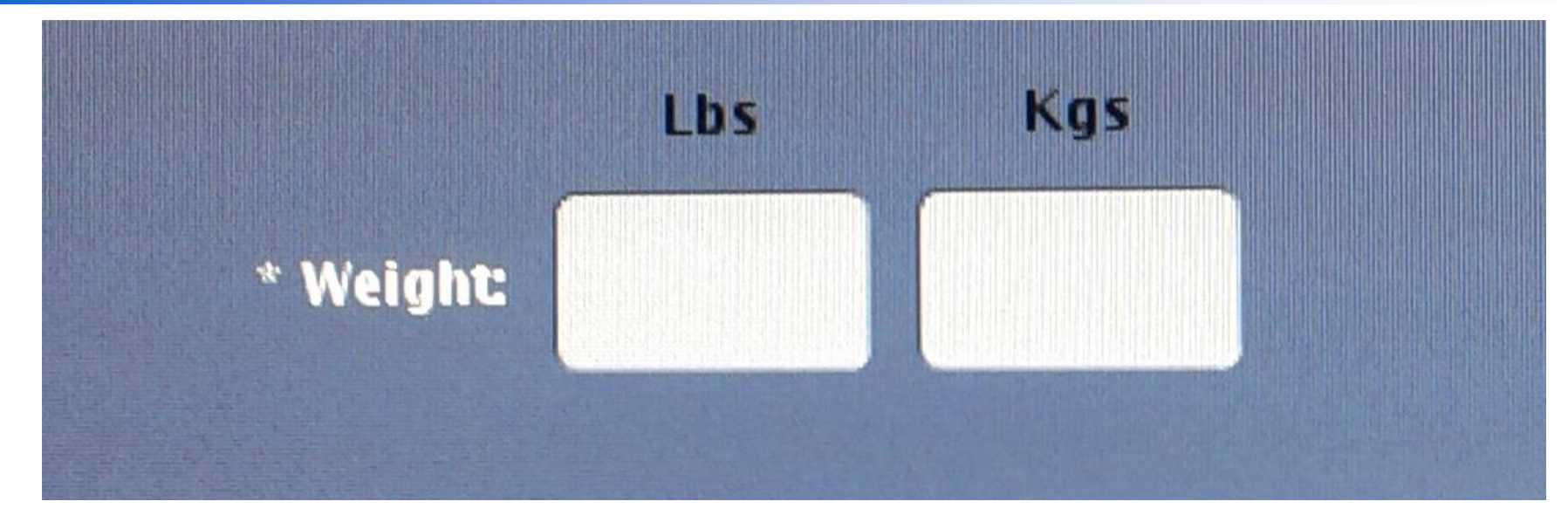

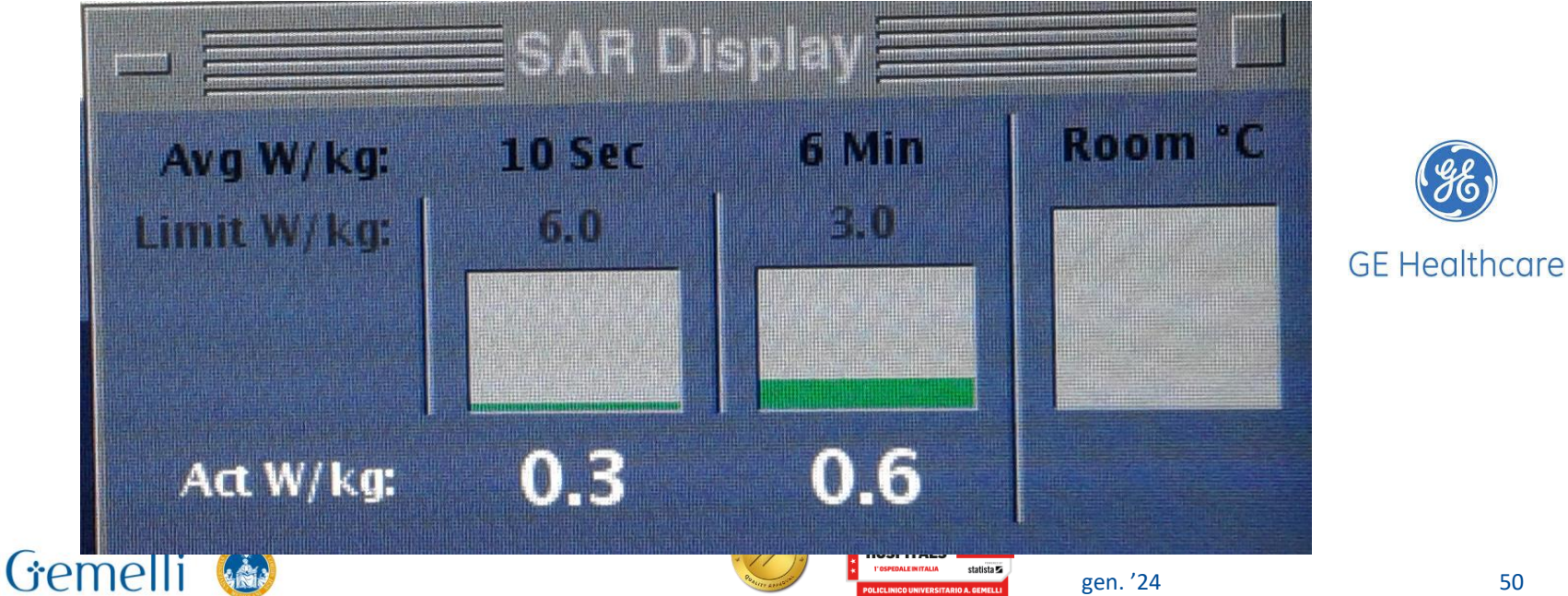

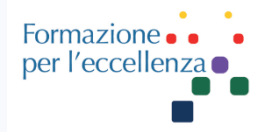

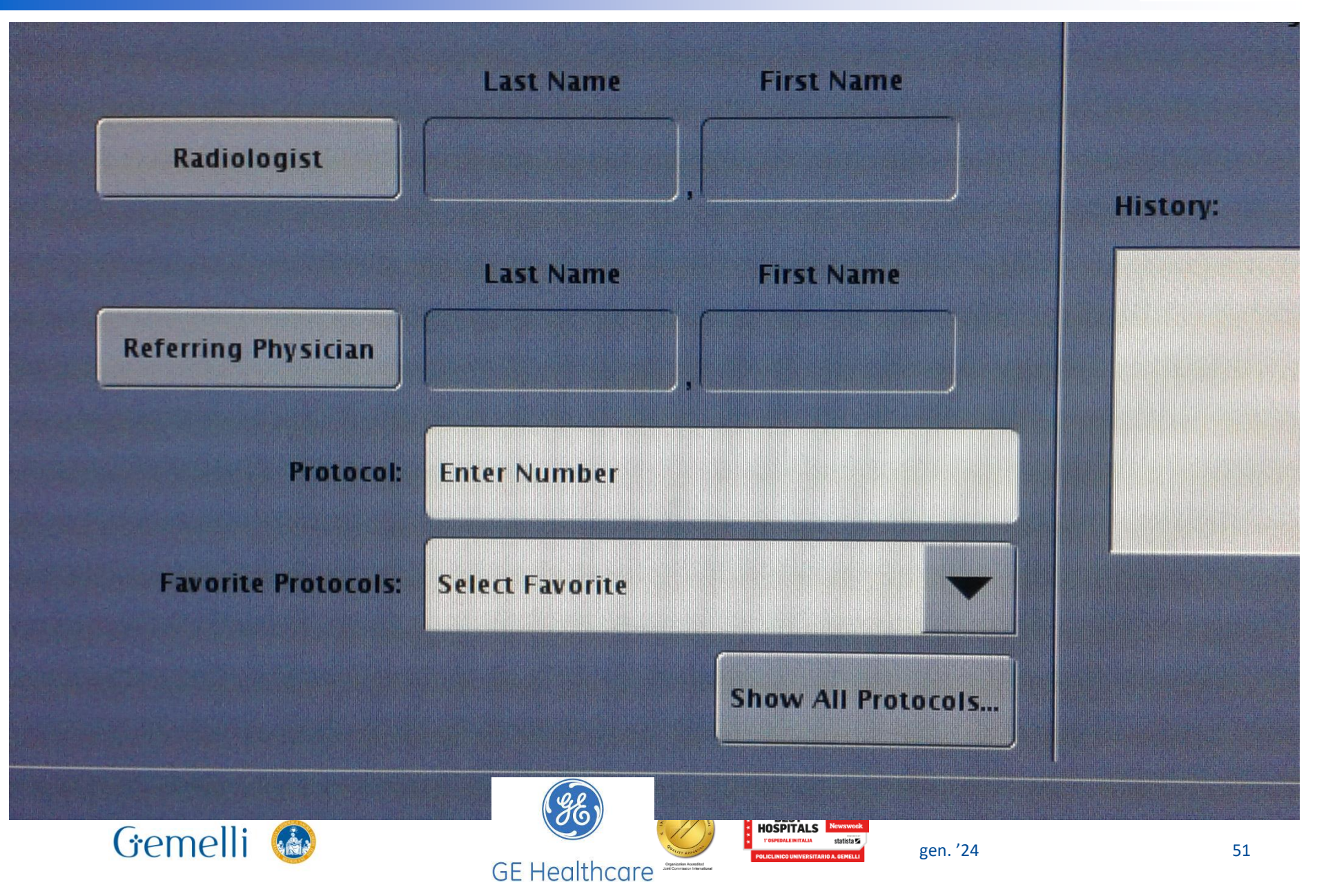

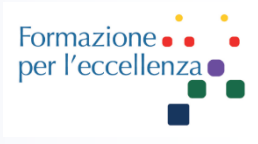

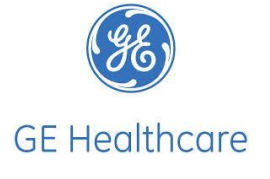

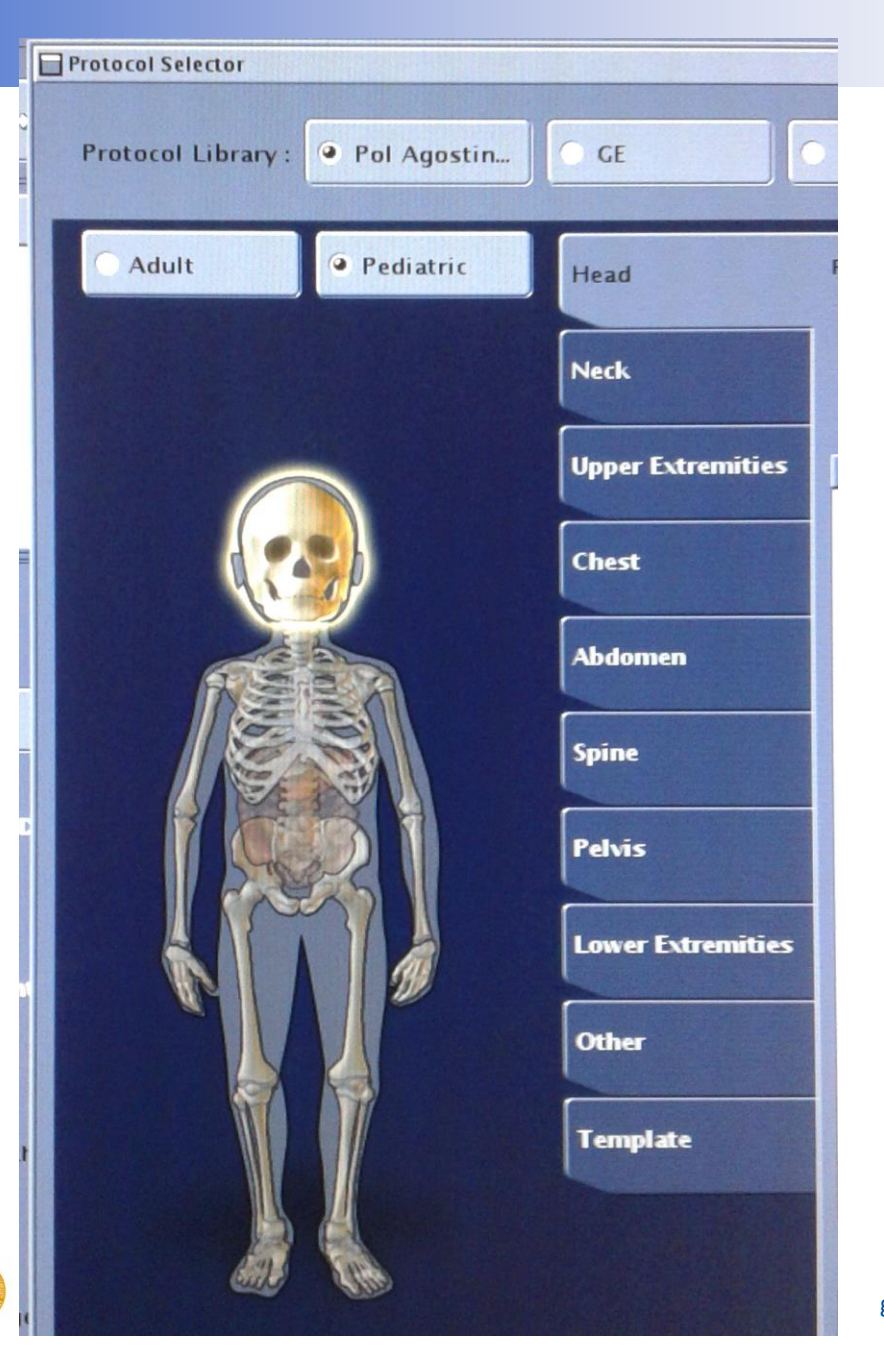

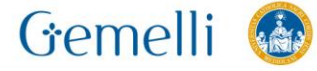

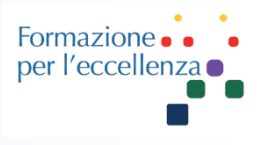

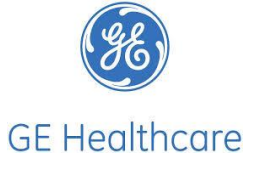

Gemelli 🚳

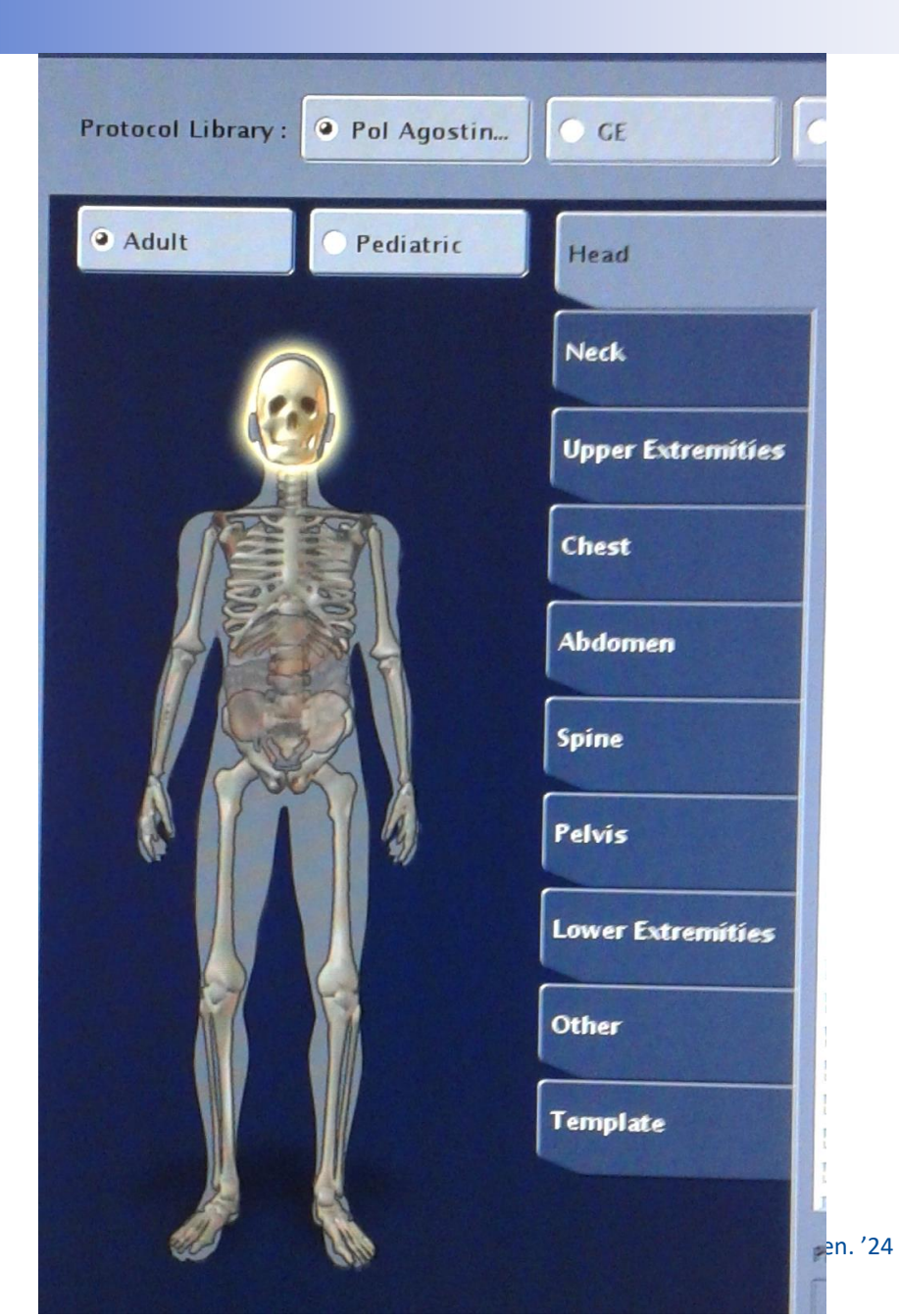

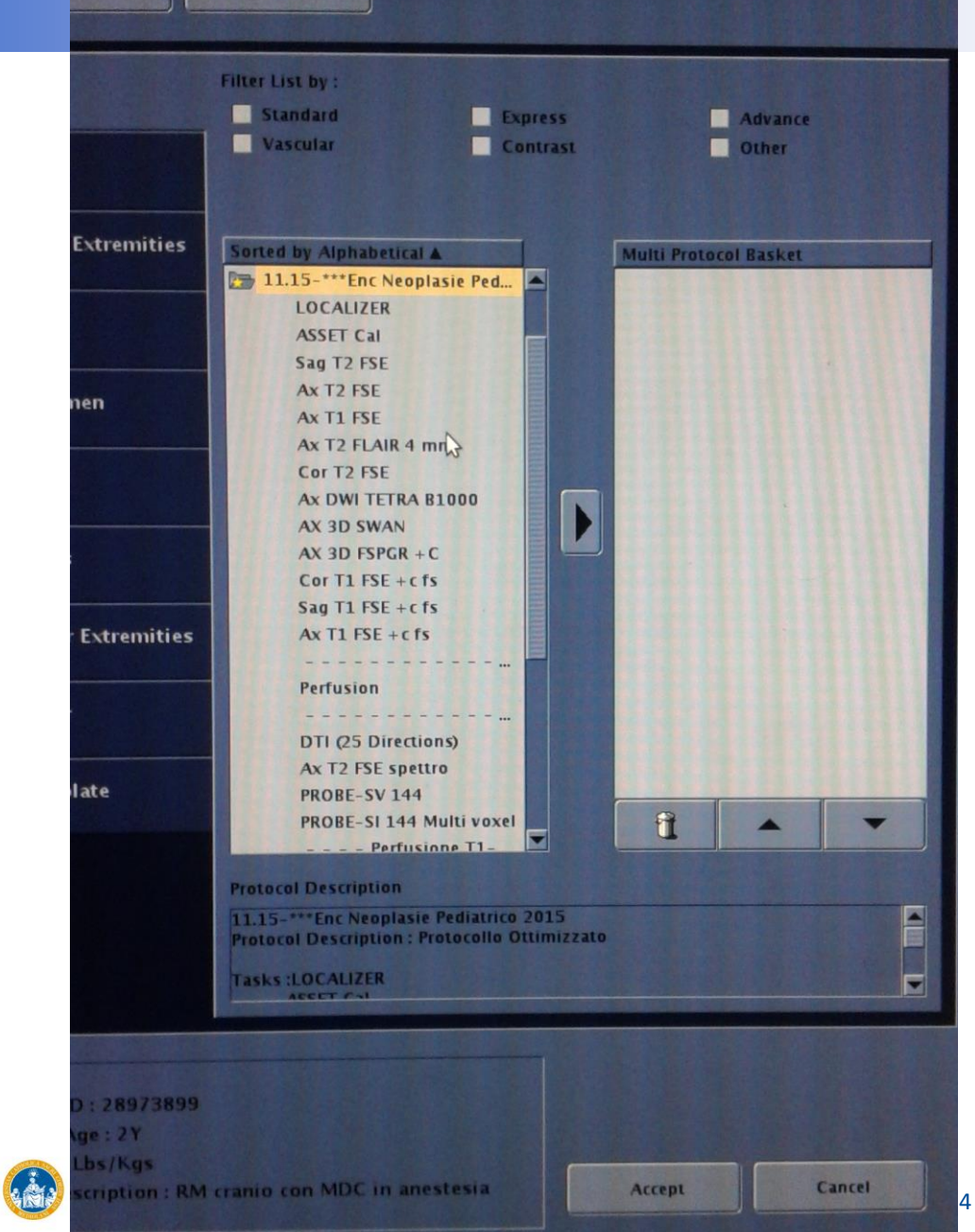

Service

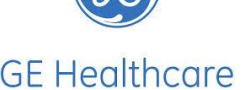

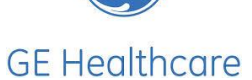

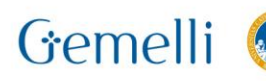

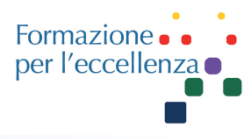

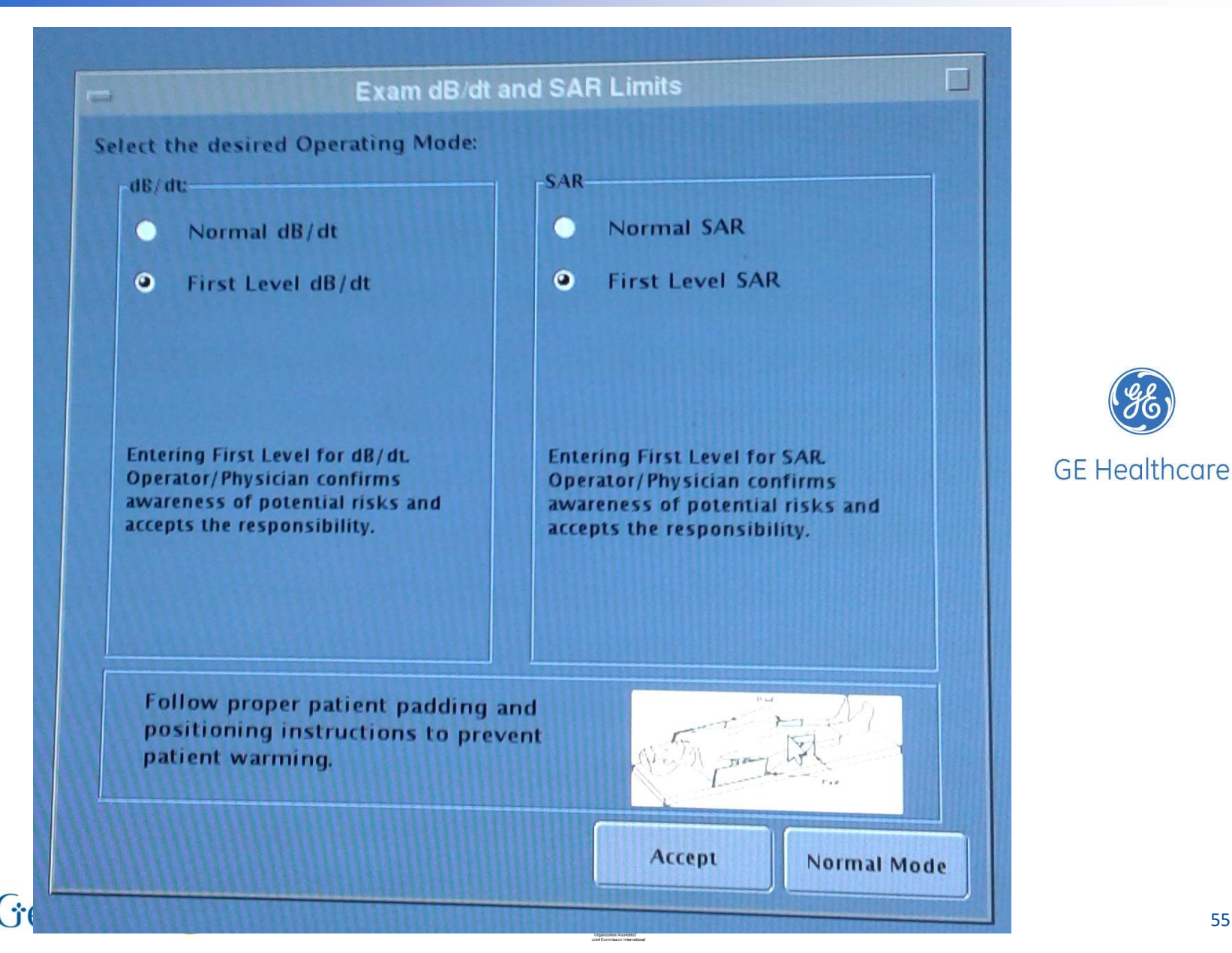

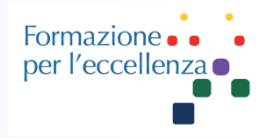

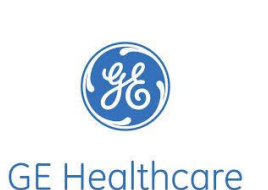

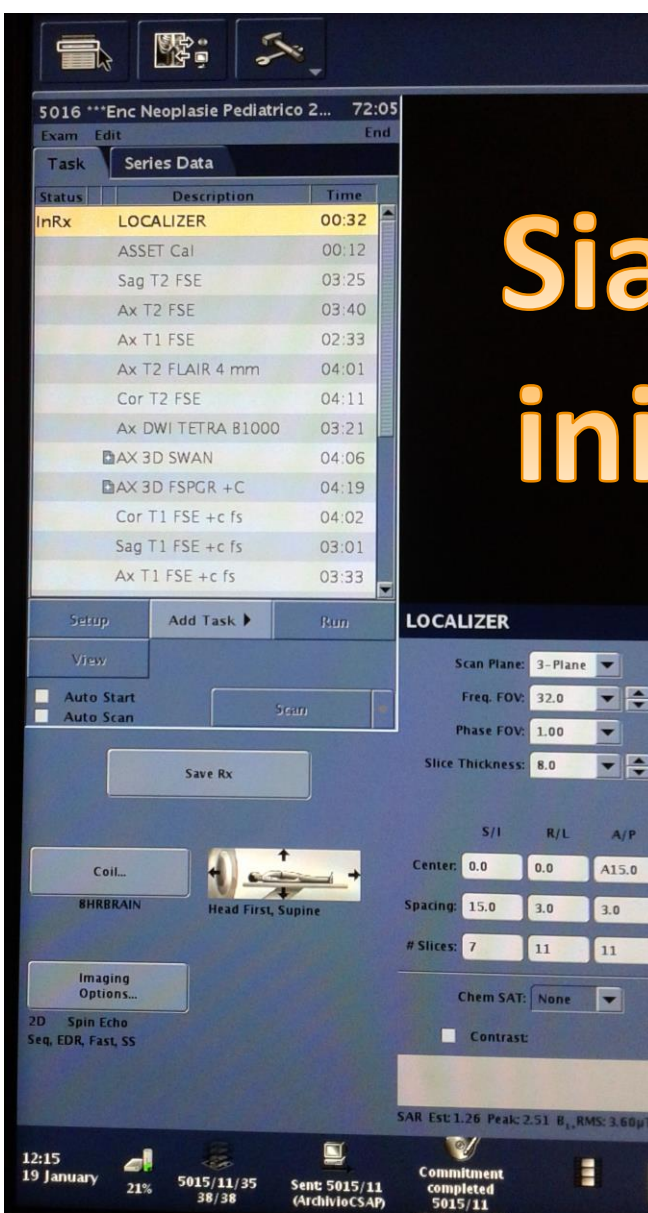

(Archibile CC AR

# Siamo pronti ad iniziare l'esame

000

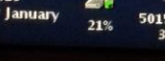

Gemelli

gen. '24

2023

statista 🔽

BEST

HOSPITALS Newsweek

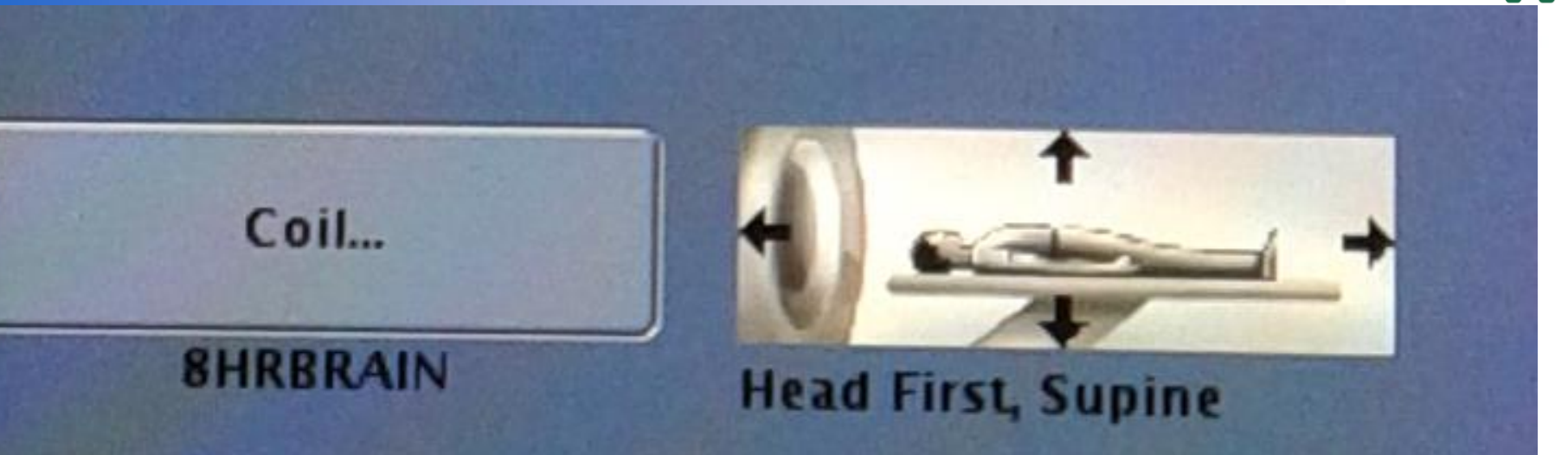

Formazione • • per l'eccellenza •

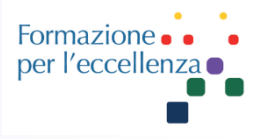

| ExamCard Properties      |            |
|--------------------------|------------|
| General Push Nodes       |            |
| Patient Position         | Supine     |
| Patient Orientation      | Head First |
| Laterality:              | Unpaired   |
| Anatomy:                 | Head       |
| Anatomic Region:         | Brain      |
| Table Usage              | Use        |
| Heart Rate (beats/min)   | 60         |
| Align Overlap (mm)       | 30         |
| GeoLink Propagation      | No         |
| Geometries               | AXX        |
| Disengage posterior coil | No         |

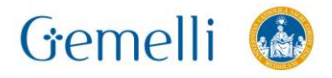

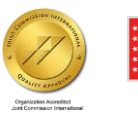

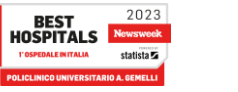

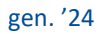

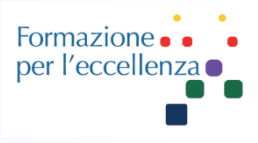

# Per il controllo del livello dell'Elio ... cfr. lezione n.5 MRI – Magnete e componenti

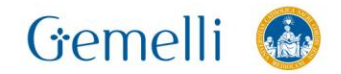

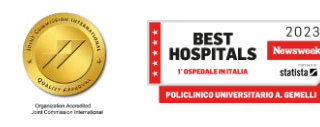

# **Spegnimento RM**

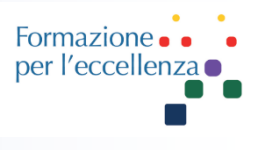

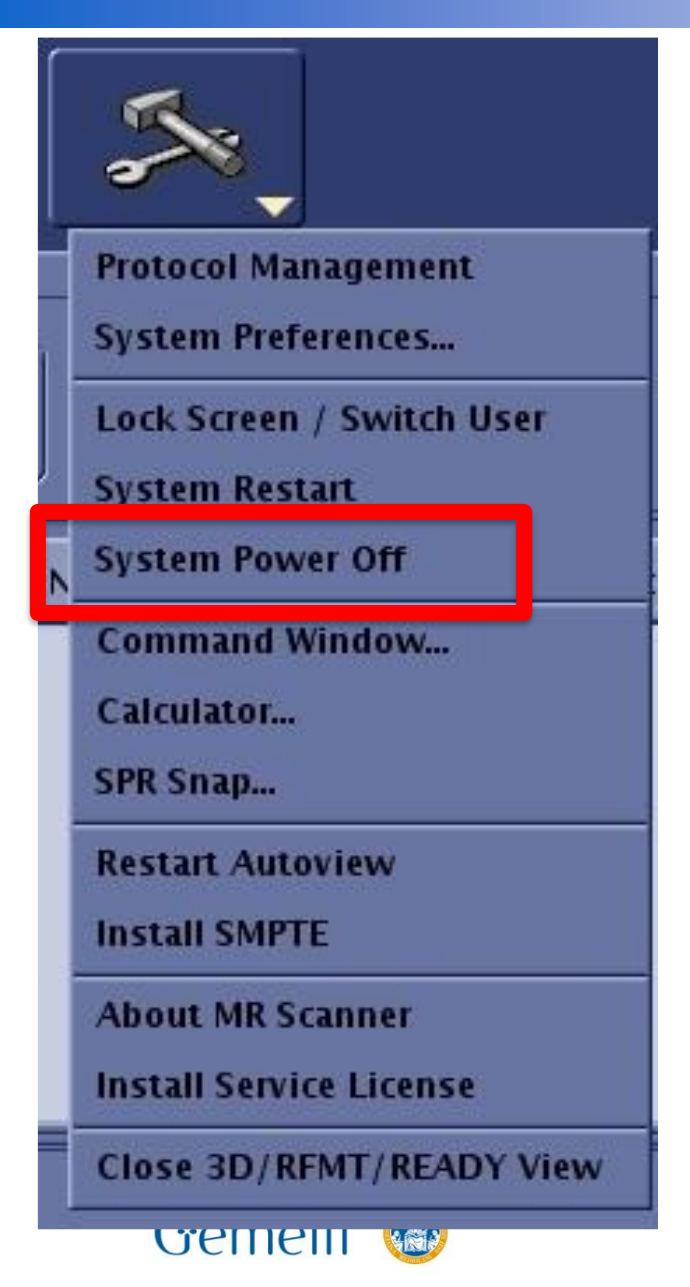

When prompted, click on the reason for the system shutdown: *Daily, Service, Other* or *Cancel* to exit the shutdown of your system.

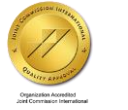

BEST HOSPITALS

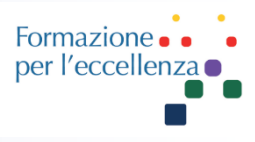

#### Se è stato premuto il pulsante di ermergenza ...

#### ACCENSIONE E SPEGNIMENTO

#### SIGNA™ Premier: procedura di ripristino da arresto di emergenza

Utilizzare questa procedura per ripristinare il normale funzionamento del sistema, in seguito a un arresto di emergenza. Per i dettagli sull'arresto di emergenza, vedere **Procedura di arresto di emergenza**.

- 1. Recarsi nella sala apparecchiature e individuare l'armadio ISC.
  - Generalmente solo i tecnici dell'assistenza utilizzano la sala apparecchiature per effettuare l'assistenza delle apparecchiature. Prestare attenzione all'interno della sala apparecchiature.
  - • NON aprire nessun armadio o protezione del sistema MRI GE. Negli armadi sono presenti tensioni elevate.
- 2. Dall'armadio ISC, premere il pulsante verde EMO Reset (Ripristina EMO).

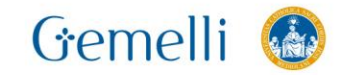

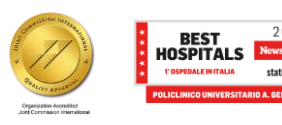

#### Pulsante di blocco

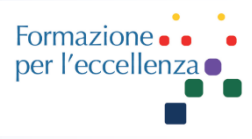

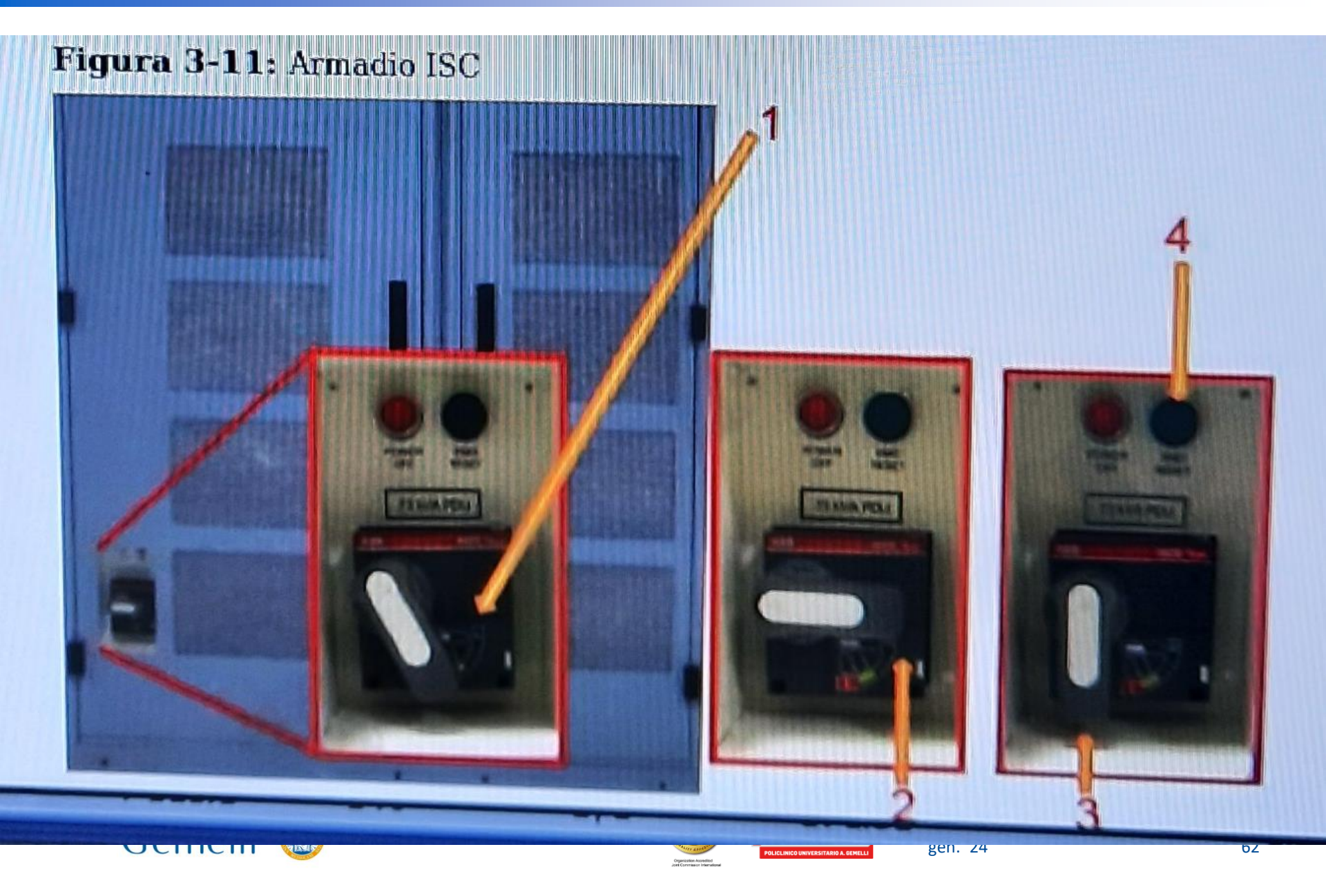